## Kroger Co. Specification Portal Supplier Activities

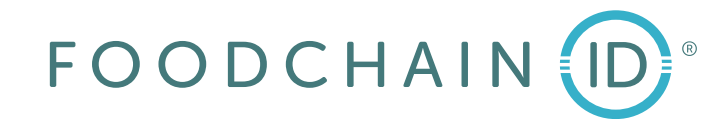

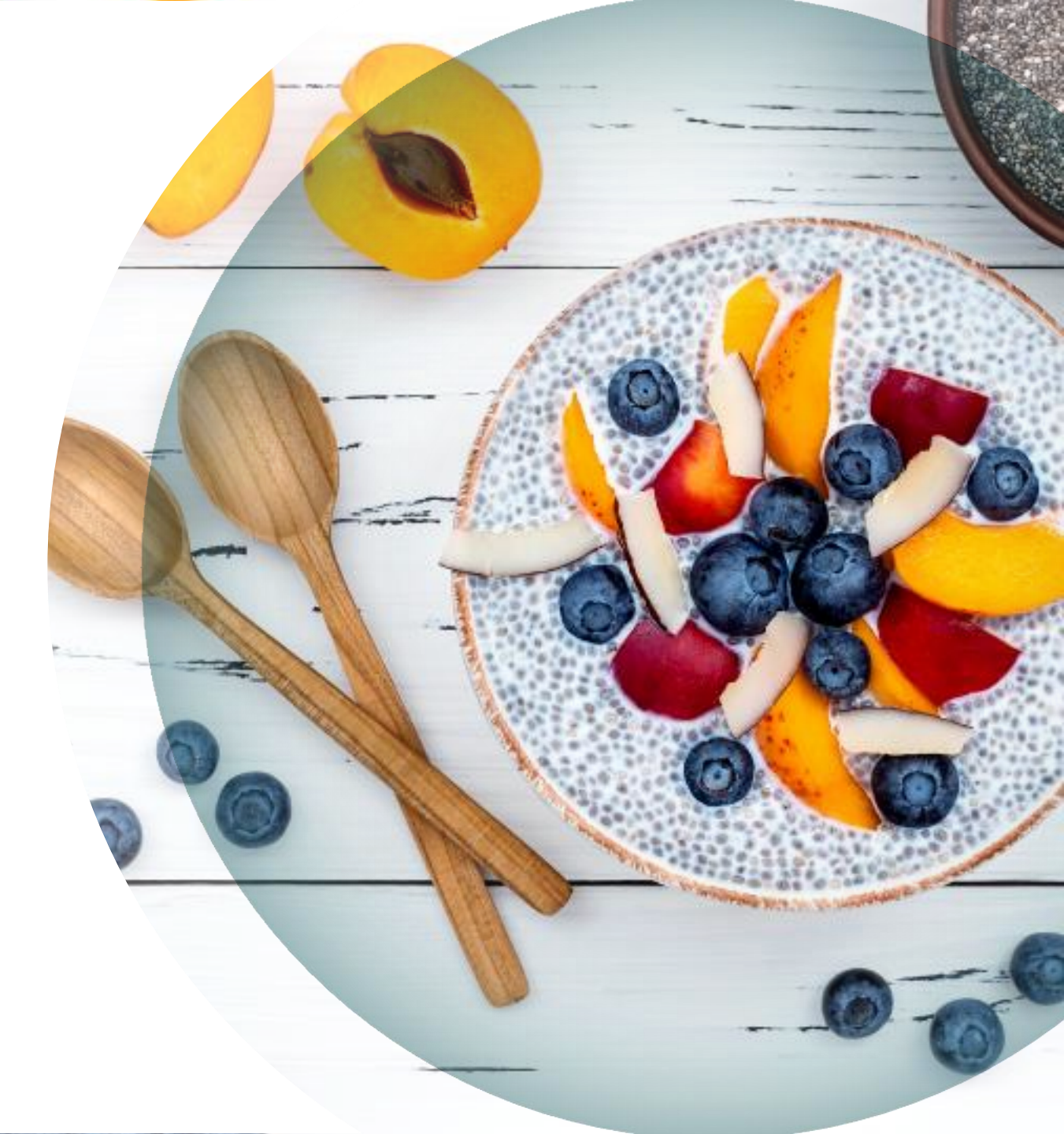

## Contents

- Introduction
- Logging into the Kroger Co. Specification Portal
- Home Screen Working in the Action Dashboard
- Kroger Co. Specification Portal Modules
- Printing a Specification
- Responding to a Questionnaire
- Reviewing Specifications & Approving/Rejecting
- Requesting a change to an Approved Specification or submitting changes to a Rejected Specification via Supplier-Initiated Questionnaires

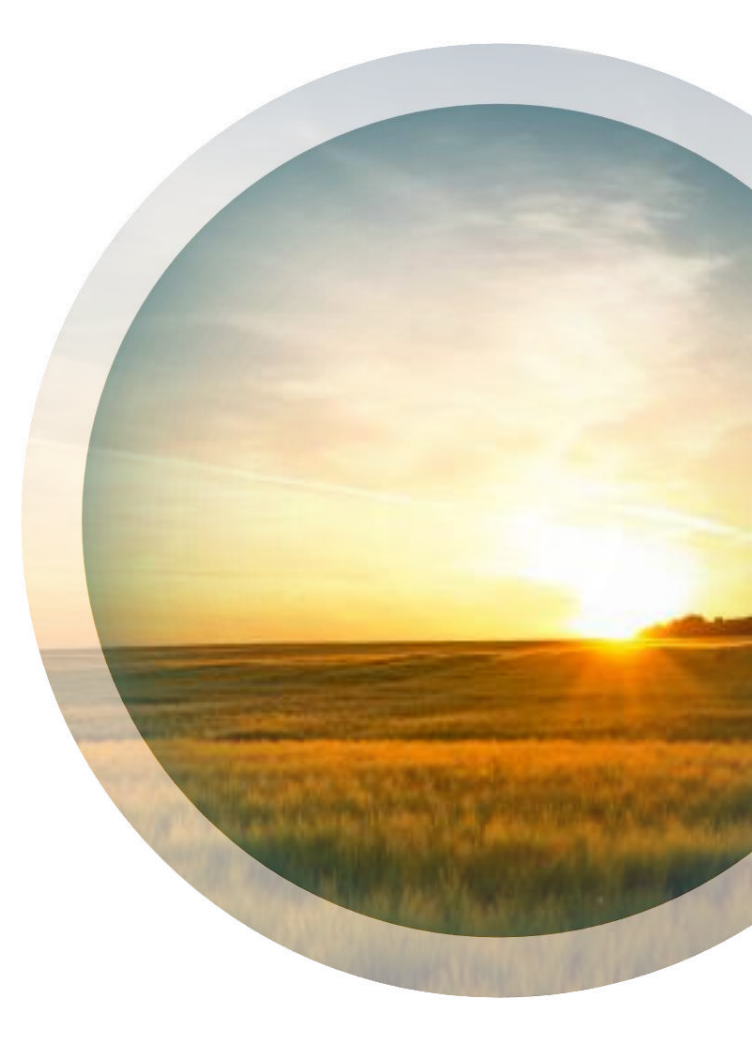

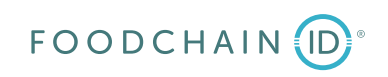

## Introduction

- The Kroger Co. Specification Portal (or Spec Portal) is a site that allows Kroger and its Suppliers to interact via Questionnaires (or eQs,) Specifications, and Documents. Its purpose is to:
  - o assist in data integrity
  - $_{\odot}$  decrease manual email traffic
  - $\circ$  provide enhanced visibility to specifications
  - o upgrade the Kroger-Supplier relationship overall
- Kroger will send their Supplier Contacts an email with their username, a temporary password, and a link to the Spec Portal.
- The following initial slides will walk Suppliers through logging into the Spec Portal.

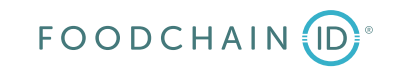

## Logging into the Specification Portal

### Welcome Steven Walchle to the Kroger Company Specification Portal plmstage@kroger.com To 🔮 Walchle, Steven M 4:12 PM Retention Policy Inbox 30 days (30 days) Expires 2/5/2025 This item will expire in 30 days. To keep this item longer apply a different Retention Policy. Attention Steven Walchle, Your access to the Kroger Company Specification Portal (the Portal) application has been approved. Your username and password within the Portal website will be: Username: steven.walchle@kroger.com Password: 3f0c22f8 Note that passwords are case sensitive. Krǫger Welcome to The Kroger Company Specification Portal

FOODCHA

### Contact Profile approval email example

Once you receive your status approval email, you will use the email link to get to the Welcome Screen. Click on "English".

## Logging into the Specification Portal

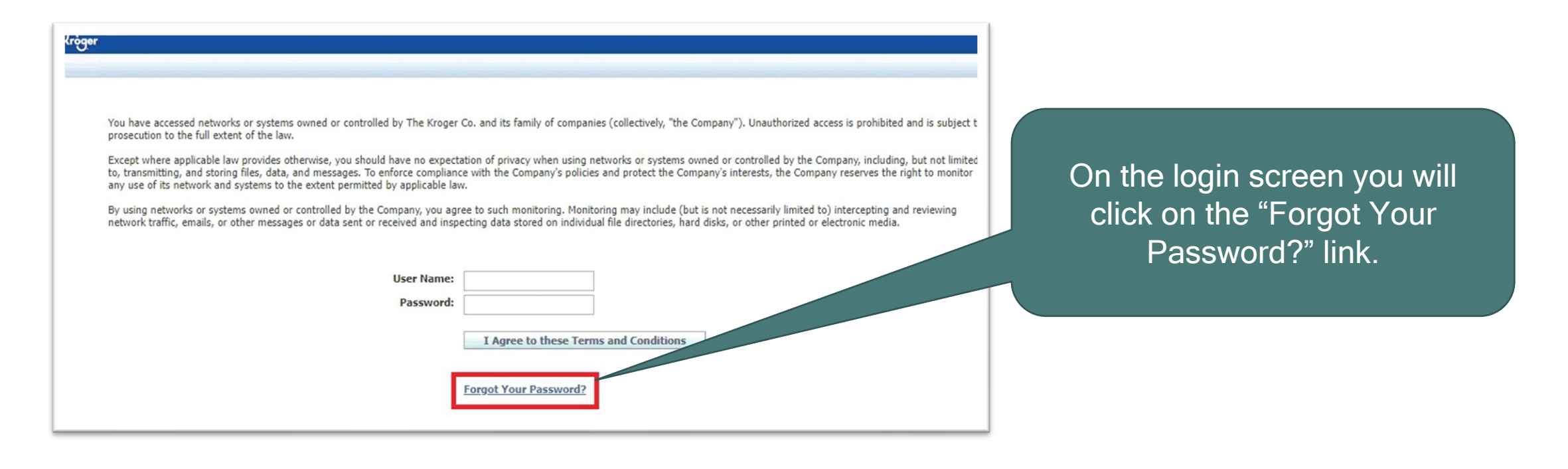

| Kröger                                                      | Forgot Your Password?                 | On the next screen you will                                 |
|-------------------------------------------------------------|---------------------------------------|-------------------------------------------------------------|
| Enter your registered email address below and your username | e and password will be mailed to you. | enter their email address and click on the "Submit" button. |

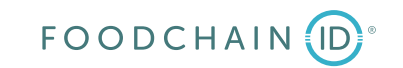

## Logging into the Specification Portal

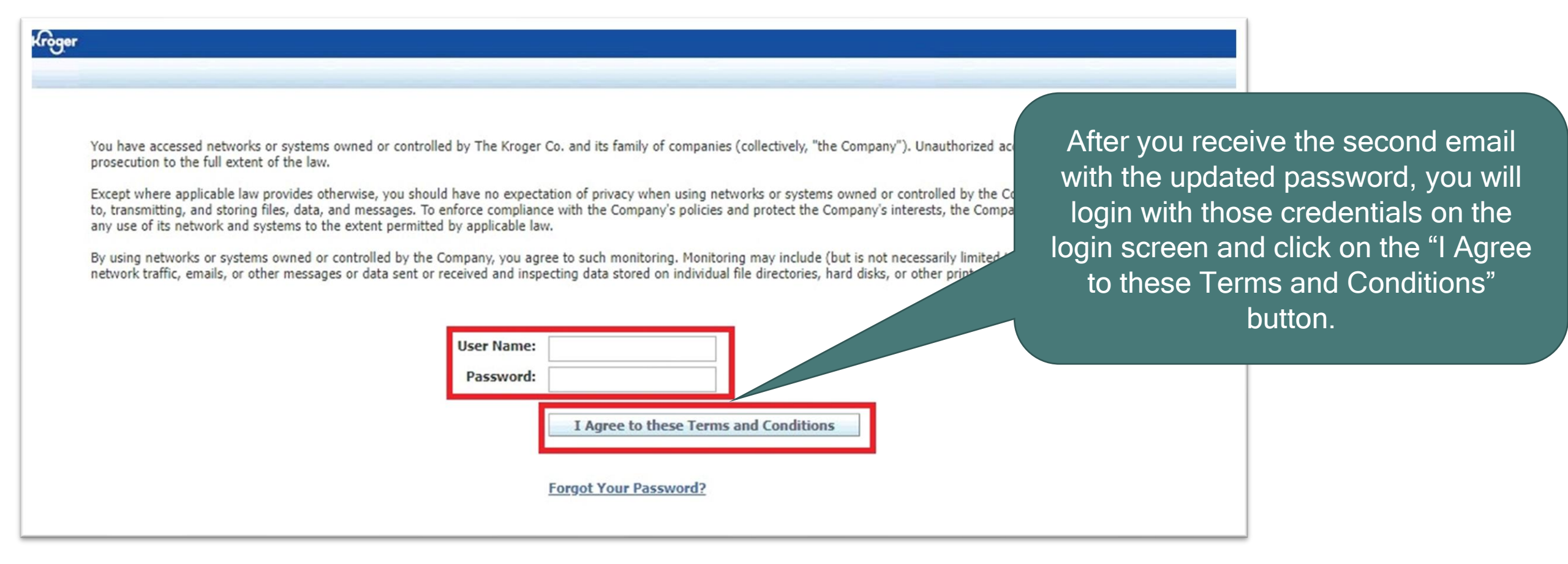

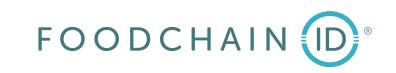

## Home Screen & Action Dashboard

- The Home screen contains links to the other modules in the Spec Portal and useful information for additional assistance.
- The Action Dashboard is part of the Spec Portal Home Screen. In the Action Dashboard you will receive notifications for Questionnaires (eQs) that require your response and Specifications that require your review and approval or rejection.
- Let's look at all the pieces in more detail in the following slides....

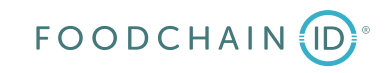

## Home Screen Overview

|                                                                                                    |                                                                                     |                           | nome c                   | specifications & Docu   | ments eQ            | Reference Library          | Help Profile and Preferences      | Log   |
|----------------------------------------------------------------------------------------------------|-------------------------------------------------------------------------------------|---------------------------|--------------------------|-------------------------|---------------------|----------------------------|-----------------------------------|-------|
| Specs & Docs<br>Specification and Document Management                                                                                                    | eQ<br>eQuestionnaire                                                                |                           | DRL<br>Document Rep      | ository Manageme        | nt                  | Help                       |                                   |       |
| As a current/prospective supplier to Kroger, you are respons<br>Dashboard within the Specification Portal for any outstandin                                                                                                    | ible for submitting, verifying, and updating<br>g requests for product information. | g accurate information fo | or the goods document    | ted in this database. I | Please refer to PLN | M notification emails and  | your eQuestionnaire (eQ) Action   | Items |
| ou also have access to view any approved specifications fo hanges for review.                                                                                                    | r products you are currently selling to Krog                                        | ger in the Specifications | & Documents module       | of the Specification P  | ortal, so please pe | eriodically review your sp | ecifications and submit any propo | ised  |
| or application support, please call 1-844-277-6165 and say                                                                                                    | 'P4P'. Additional training materials can be                                         | found at                  |                          |                         |                     |                            |                                   |       |
|                                                                                                    |                                                                                     |                           |                          |                         |                     |                            |                                   |       |
| *Please Note**: If you are selected to produce an item                                                                                                    | you must be properly setup and in complia                                           | ance in Kroger's Supplier | r Hub. Please verify tha | at your profile(s) and  | contact informatic  | on are current there.      |                                   |       |
| **Please Note**: If you are selected to produce an item Action Dashboard                                                                                                    | you must be properly setup and in complia                                           | ance in Kroger's Supplier | r Hub. Please verify tha | at your profile(s) and  | contact informatio  | on are current there.      |                                   |       |
| **Please Note**: If you are selected to produce an item Action Dashboard All items                                                                                                    | you must be properly setup and in complia                                           | ance in Kroger's Supplier | r Hub. Please verify tha | at your profile(s) and  | contact informatic  | on are current there.      |                                   |       |
| *Please Note**: If you are selected to produce an item Action Dashboard All items ALL Spec Approvals                                                                                                    | you must be properly setup and in complia                                           | ance in Kroger's Supplier | r Hub. Please verify tha | at your profile(s) and  | contact informatic  | on are current there.      |                                   |       |
| **Please Note**: If you are selected to produce an item   Action Dashboard   All items   * ALL   Spec Approvals   (3)   Number   Source                                                                                             | you must be properly setup and in complia                                           | ance in Kroger's Supplier | r Hub. Please verify tha | at your profile(s) and  | contact informatic  | on are current there.      |                                   |       |
| **Please Note**: If you are selected to produce an item         Action Dashboard         All items         ★ ALL       Spec Approvals         (3)       - マ       - ▼       Number       Source         NEW       No records found. | you must be properly setup and in complia                                           | ance in Kroger's Supplier | THub. Please verify that | at your profile(s) and  | contact informatio  | on are current there.      |                                   |       |
| **Please Note**: If you are selected to produce an item         Action Dashboard         All items         ★ ALL       Spec Approvals         (3)       - マ       - ▼       Number       Source         NEW       No records found. | you must be properly setup and in complia                                           | ance in Kroger's Supplier | r Hub. Please verify tha | at your profile(s) and  | Red v               | on are current there.      |                                   |       |
| **Please Note**: If you are selected to produce an item         Action Dashboard       Action Dashboard         All items       Image: selected to produce an item         ALL       Spec Approvals         (3)       -             | you must be properly setup and in complia                                           | ance in Kroger's Supplier | r Hub. Please verify tha | at your profile(s) and  | contact informatic  | on are current there.      |                                   |       |

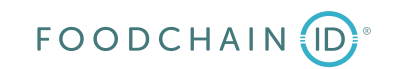

## Home Screen - Modules

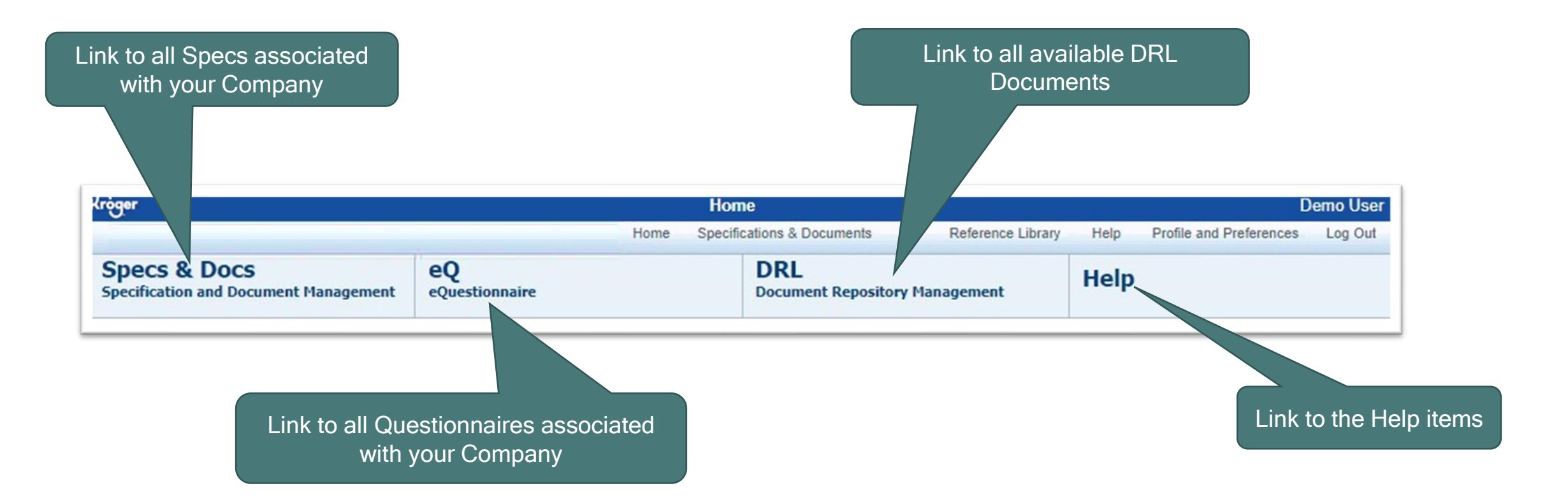

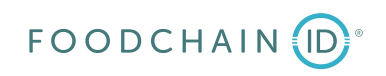

## Home Screen - Links to Modules

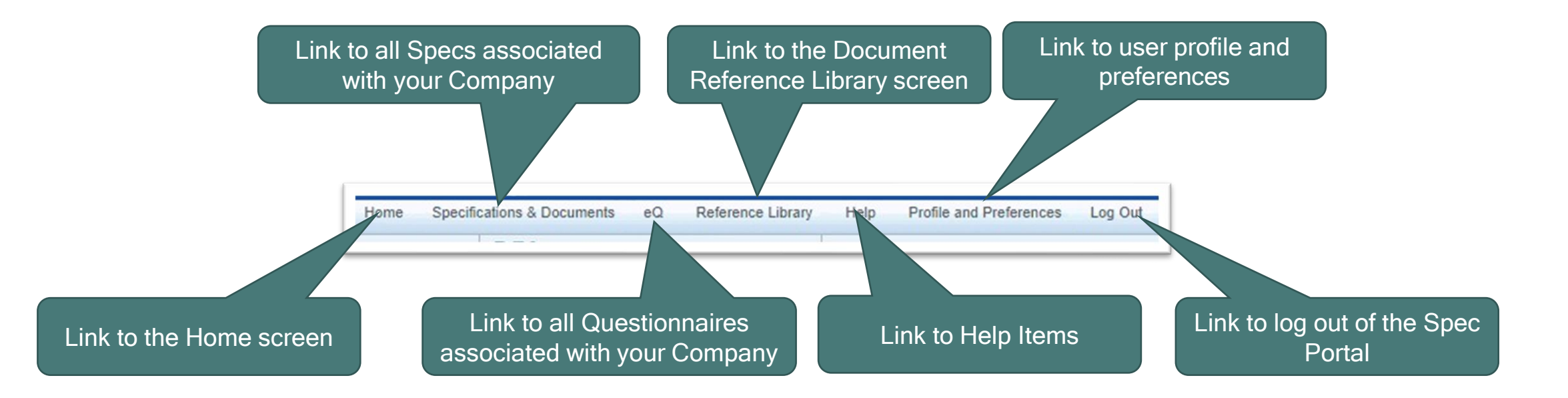

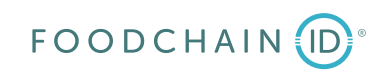

## Home Screen - Action Dashboard

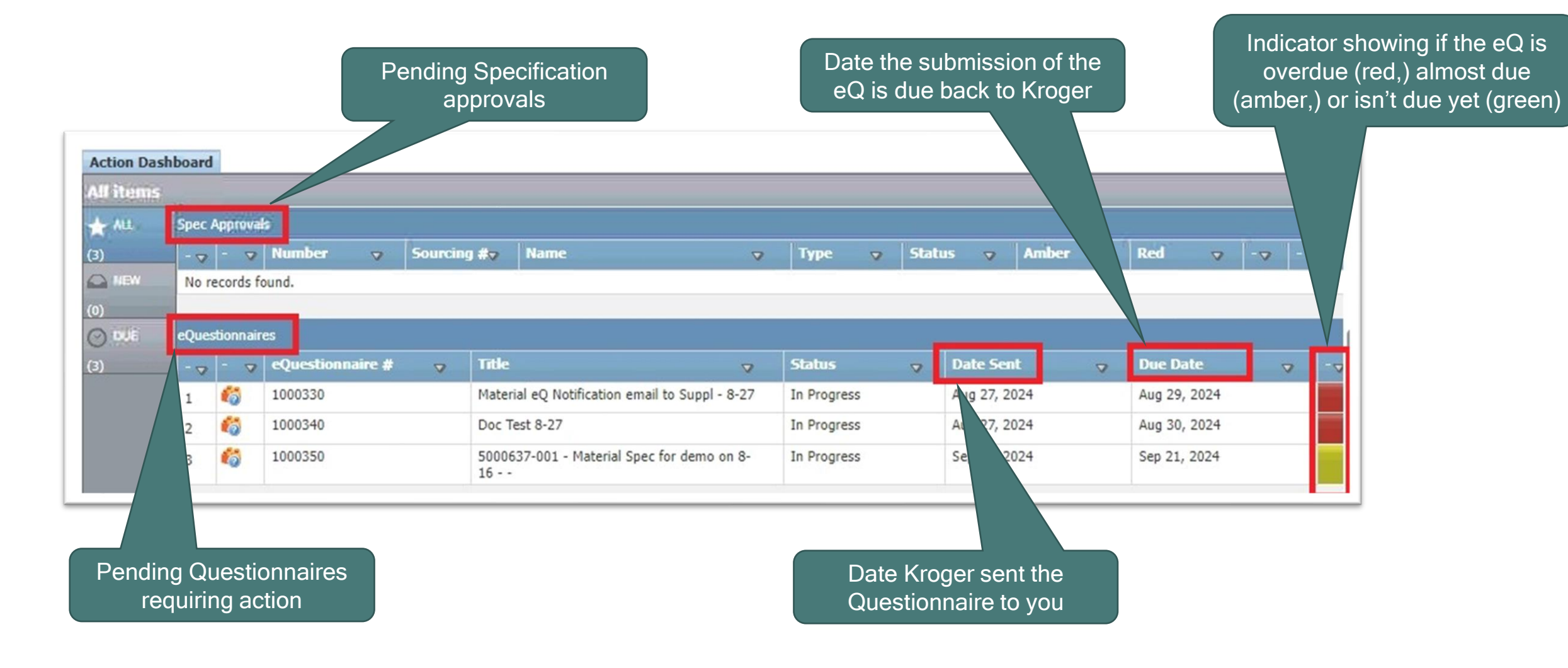

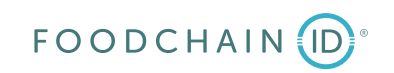

## Home Screen - Action Dashboard

| Clicking on all of the second second | 'ALL"<br>ne iten                | disp<br>ns. | lays     | Clicking of<br>the items a<br>the | n "NEW" will show<br>assigned to you in<br>last 7 days. |             | There is an arrow<br>you can click if<br>eQs or Spec app<br>descer | v on each column that<br>you want to sort the<br>rovals in ascending or<br>nding order. |
|----------------------------------------------------------------------------------------------------|---------------------------------|-------------|----------|-----------------------------------|---------------------------------------------------------|-------------|--------------------------------------------------------------------|-----------------------------------------------------------------------------------------|
| (3)                                                                                                    | ion Dash<br>items<br>Att<br>Nev | Spec        | - val    | Number 🔉 Sourcin<br>bund.         | ıg #⊽ Name ⊽                                            | Type ⊽ Sta  | atus 🤿 Amber 🤿                                                     | Red 🗢 - 🗢                                                                               |
| <u>(0)</u>                                                                                                    | <b>nu</b> é                     | eQues       | tionnair | es                                |                                                         | -1          |                                                                    |                                                                                         |
| (3)                                                                                                    | _                               | - 4         | - 7      | eQuestionnaire # 🦁 🗸              | Title 🗸                                                 | Status 🗸    | Date Sent 🛛 🗸                                                      | Due Date  V -V                                                                          |
|                                                                                                    |                                 | 1           | 6        | 1000330                           | Material eQ Notification email to Suppl - 8-27          | In Progress | Aug 27, 2024                                                       | Sort                                                                                    |
|                                                                                                    |                                 | 2           | 6        | 1000340                           | Doc Test 8-27                                           | In Progress | Aug 27, 2024                                                       | 1 Ascending                                                                             |
|                                                                                                    |                                 | 3           | 6        | 1000350                           | 5000637-001 - Material Spec for demo on 8-<br>16        | In Progress | Sep 11, 2024                                                       | ↓ Descending                                                                            |
|                                                                                                    |                                 |             |          |                                   |                                                         |             |                                                                    | Cancel                                                                                  |

Clicking on "DUE" will show the items due in the next 7 days.

## **Specifications & Documents**

eQ

eQuestionnaire

When you click on either of the links to the Specifications & Documents module from the Home screen you will navigate to the screen seen below. Please note if you have any current Action items you will see a third tab on the screen below.

пер

| છે  | ler.                                                             |                             | Specific                     | ations & Documents          |                              |    |                   |                 |                | Demo U |
|-----|------------------------------------------------------------------|-----------------------------|------------------------------|-----------------------------|------------------------------|----|-------------------|-----------------|----------------|--------|
|     | A                                                                | A 4                         |                              | Hom                         | e Specifications & Documents | eQ | Reference Library | Help Profile ar | nd Preferences | Log O  |
|     |                                                                  |                             |                              |                             |                              |    |                   |                 |                |        |
| S   | pecification(s) Documents                                        |                             |                              |                             |                              |    |                   |                 |                |        |
|     |                                                                  |                             |                              |                             |                              |    |                   |                 |                |        |
| Gro | oup By: Receiving Facilities ♥ Order By: S                       | pec Name                    | Advanced Search              |                             |                              |    |                   |                 |                |        |
|     |                                                                  |                             |                              |                             |                              |    |                   |                 |                |        |
| ~   | Empty group data (Receiving Facilities)                          |                             |                              |                             |                              |    |                   |                 |                |        |
|     | Spec Name                                                        | Source Company              | Source Facility              | <b>Receiving Facilities</b> | Sourcing Status              |    | Item #            | Sourcing Docum  | nentation      |        |
| 1   | Material Spec for demo on 8-16<br>(5000637-001 - Approved)       | Company for Demo on 8-16-24 | Facility for Demo on 8-16-24 |                             | Approved                     |    |                   |                 |                |        |
| 2   | Trade spec for demo on 8-16<br>(5000645-001 - Ready for Artwork) | Company for Demo on 8-16-24 | Facility for Demo on 8-16-24 |                             | Supplier Rejected            |    |                   |                 |                |        |
|     |                                                                  |                             |                              |                             | 12                           |    |                   |                 |                |        |
|     |                                                                  |                             |                              |                             |                              |    |                   |                 |                |        |

Home

Home

Specifications & Documents

DRL

eQ

**Document Repository Management** 

Referen

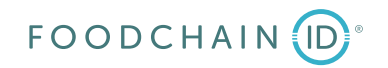

kröger

Specs & Docs

Specification and Document Management

## **Specifications & Documents**

On this screen you can

use these filter options to

On this screen you can search for all approved Specifications associated with your Company or Specs that have already been through your review.

|                                                                | aarah far Caasifiaatiana                |                                                                |                      |                           | 5                               |                                                     |                           |                                 |          |
|----------------------------------------------------------------|-----------------------------------------|----------------------------------------------------------------|----------------------|---------------------------|---------------------------------|-----------------------------------------------------|---------------------------|---------------------------------|----------|
| kroger St                                                      | earch for Specifications.               | Specificati                                                    | ons & Documents      |                           |                                 |                                                     |                           |                                 | Demo Use |
| ALC: N                                                         |                                         |                                                                | Home                 | Specifications & Document | s eQ                            | Reference Library                                   | Help                      | Profile and Preferences         | Log Out  |
| Specification(s) Documents                                     |                                         |                                                                |                      |                           |                                 |                                                     |                           |                                 |          |
| Group By: Receiving Facilities ♥                               | Order By: Spec Name   Refresh           | Advanced Search                                                |                      |                           |                                 |                                                     |                           |                                 |          |
| 👱 Empty group data (Receivin                                   | g Facilities)                           |                                                                |                      |                           |                                 |                                                     |                           |                                 |          |
| Spec Name                                                      | Source Company                          | Source Facility                                                | Receiving Facilities | Sourcing Status           |                                 | Item #                                              | Sourcin                   | g Documentation                 | _        |
| 1 Material Spec for demo on 8<br>(5000637-001 - Approved)      | Company for Demo on 8-16-24             | Facility for Demo on 8-16-24                                   |                      | Approved                  |                                 |                                                     |                           |                                 |          |
| 2 Trade spec for demo on 8-10<br>(5000645-001 - Ready for Arty | 6 Company for Demo on 8-16-24<br>work)  | Facility for Demo on 8-16-24                                   |                      | Supplier Rejected         |                                 |                                                     |                           |                                 |          |
|                                                                |                                         |                                                                |                      |                           |                                 |                                                     |                           |                                 |          |
|                                                                | You can cl<br>bring up th<br>screen for | ick on either row to<br>e print template<br>the Specifications |                      | On<br>per<br>pro<br>a C   | this<br>ncil a<br>pose<br>luest | screen you<br>nd paper ic<br>d changes<br>ionnaire. | can c<br>con to<br>to a S | click the<br>submit<br>Spec via |          |

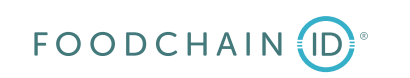

## **Specifications & Documents**

| kroger                         |                     |           |                 | Specifications & Documents | Ū.   |
|--------------------------------|---------------------|-----------|-----------------|----------------------------|------|
| 1 A                            |                     | B B       |                 | - K.                       | Home |
| Specification(s) Documents     |                     |           |                 |                            |      |
| Group By: Receiving Facilities | Order By: Spec Name | ✓ Refresh | Advanced Search |                            |      |

When you click on the link to the Documents tab you will navigate to the screen seen below. If there are Documents associated with your Company that are not housed in the specifications, you can see them here.

| emo Use |
|---------|
| Log Out |
|         |

|   | <ul> <li>Empty group data (Receiving Facilities)</li> </ul>      |                             |                              |                             |                   |        |                        |  |
|---|------------------------------------------------------------------|-----------------------------|------------------------------|-----------------------------|-------------------|--------|------------------------|--|
|   | Spec Name                                                        | Source Company              | Source Facility              | <b>Receiving Facilities</b> | Sourcing Status   | Item # | Sourcing Documentation |  |
| : | Material Spec for demo on 8-16<br>(5000637-001 - Approved)       | Company for Demo on 8-16-24 | Facility for Demo on 8-16-24 |                             | Approved          |        |                        |  |
| 1 | Trade spec for demo on 8-16<br>(5000645-001 - Ready for Artwork) | Company for Demo on 8-16-24 | Facility for Demo on 8-16-24 |                             | Supplier Rejected |        |                        |  |
|   |                                                                  |                             |                              |                             |                   |        |                        |  |

| Kröger                         | Specifications & Documents |      |                            |    |           |
|--------------------------------|----------------------------|------|----------------------------|----|-----------|
|                                | 8                          | Home | Specifications & Documents | eQ | Reference |
|                                |                            |      |                            |    |           |
| Specification(s) Documents     |                            |      |                            |    |           |
| Company Documents              |                            |      |                            |    |           |
| + Company for Demo on 8-16-24  |                            |      |                            |    |           |
| Facility Documents             |                            |      |                            |    |           |
| + Facility for Demo on 8-16-24 |                            |      |                            |    |           |
|                                |                            |      |                            |    |           |

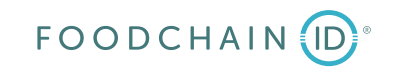

#### eQuestionnaire When you click on either of the links to the eQuestionnaire module from the Home screen you will navigate to the screen seen below (eQ Action Items is the default.) kröger Home ser Specifications & Documents Reference Library Help Profile and Preferences eQ Log Out Home DRL Specs & Docs eQ Help **Specification and Document Management** eQuestionnaire **Document Repository Management**

|                                                  |                                                     |                                                                                                    |                                                            | e                                             | Juestionnaires                                                                 |                                                                               |                                                         |           |
|--------------------------------------------------|-----------------------------------------------------|----------------------------------------------------------------------------------------------------|------------------------------------------------------------|-----------------------------------------------|--------------------------------------------------------------------------------|-------------------------------------------------------------------------------|---------------------------------------------------------|-----------|
|                                                  |                                                     |                                                                                                    |                                                            |                                               |                                                                                | Home                                                                          | Specifications & D                                      | ocuments) |
| eOuestionnai                                     | res                                                 |                                                                                                    |                                                            |                                               |                                                                                |                                                                               |                                                         |           |
|                                                  |                                                     |                                                                                                    |                                                            |                                               |                                                                                |                                                                               |                                                         |           |
|                                                  |                                                     |                                                                                                    |                                                            |                                               |                                                                                |                                                                               |                                                         |           |
| The second second second                         | 0.                                                  |                                                                                                    |                                                            |                                               |                                                                                |                                                                               |                                                         |           |
| Items Historical                                 | eQs                                                 |                                                                                                    |                                                            |                                               |                                                                                |                                                                               |                                                         |           |
|                                                  |                                                     |                                                                                                    |                                                            |                                               |                                                                                |                                                                               |                                                         |           |
| eQ Action Items                                  |                                                     |                                                                                                    |                                                            |                                               |                                                                                |                                                                               |                                                         |           |
| Questionnaire #                                  | Status                                              | Title                                                                                                    | Customer Name                                              | Company Contact                               | Date Sent                                                                      | Due Date                                                                      | Initiated By                                            |           |
| Questionnaire #<br>1000330                       | Status<br>In Progress                               | Title<br>Material eQ Notification email to<br>Suppl - 8-27                                                                     | Customer Name<br>Chris Vance                               | Company Contact<br>Demo User                  | Date Sent<br>Aug 27, 2024                                                      | Due Date<br>Aug 29, 2024                                                      | Initiated By<br>Chris Vance                             | +         |
| Questionnaire #<br>1000330<br>1000340            | Status<br>In Progress<br>In Progress                | Title<br>Material eQ Notification email to<br>Suppl - 8-27<br>Doc Test 8-27                                                    | Customer Name<br>Chris Vance<br>Chris Vance                | Company Contact Demo User Demo User           | Date Sent<br>Aug 27, 2024<br>Aug 27, 2024                                      | Due Date<br>Aug 29, 2024<br>Aug 30, 2024                                      | Initiated By<br>Chris Vance<br>Chris Vance              | *         |
| Questionnaire #<br>1000330<br>1000340<br>1000350 | Status<br>In Progress<br>In Progress<br>In Progress | Title<br>Material eQ Notification email to<br>Suppl - 8-27<br>Doc Test 8-27<br>5000637-001 - Material Spec for<br>demo on 8-16 | Customer Name<br>Chris Vance<br>Chris Vance<br>Ellan Dolle | Company Contact Demo User Demo User Demo User | Date Sent           Aug 27, 2024           Aug 27, 2024           Sep 11, 2024 | Due Date           Aug 29, 2024           Aug 30, 2024           Sep 21, 2024 | Initiated By<br>Chris Vance<br>Chris Vance<br>Demo User | *         |

## eQuestionnaire

You can reassign Questionnaires to another contact at your Company by clicking on the blue arrow icon.

|             |             |                                                   |                                           | e                  | Juestionnaires | 0              |                  |                     |
|-------------|-------------|---------------------------------------------------|-------------------------------------------|--------------------|----------------|----------------|------------------|---------------------|
| uestionna   | ires        | Here you wi<br>eQs are late<br>late for a res     | II see if any<br>or getting of<br>sponse. | of the<br>close to |                | Home           | Specifications 8 | Documents e         |
| Historical  | eQs         |                                                   |                                           |                    |                |                |                  |                     |
| estionnaire | Status      | Title                                             | Customer Name                             | Company Contact    | Date Sent      | Due Date       | Initiated By     |                     |
| 103-1       | In Progress | Material eQ Notification email to<br>Suppl - 8-27 | Chris Vance                               | Demo User          | Aug 27, 2024   | Aug 29, 2024   | Chris Vance      |                     |
| 00340       | In Progress | Doc Test 8-27                                     | Chris Vance                               | Demo User          | Aug 27, 2024   | Aug 30, 2024   | Chris Vance      | <b>1</b>            |
| 00350       | In Progress | 5000637-001 - Material Spec for<br>demo on 8-16   | Ellan Dolle                               | Demo User          | Sep 11, 2024   | Sep 21, 2024   | Demo User        | *                   |
|             |             | eQ C                                              | ontact Change                             |                    | Late (Red)     | Needs Attentio | n (Amber) 📶 No   | ormal (Green)       |
|             |             | ~~!                                               | Reassign Contact (O                       | wner)              |                |                |                  |                     |
|             |             |                                                   | <b>~</b>                                  | Submit             |                |                |                  |                     |
|             |             |                                                   | Your Comments                             |                    |                |                | ]                | In the po<br>Change |
|             |             |                                                   | Current Status                            | o User             |                |                |                  | Compan              |
| DCHAI       |             |                                                   | Current Status: In Pro                    | ogress             |                |                |                  |                     |

In the pop-up for the eQ Contact Change you can use the drop down to select another contact at your Company if available, add a comment into the "Your Comments" field, and click on the "Submit" button.

## eQuestionnaire

| Items Historical eQs                                                                                     |              |              | _ |
|----------------------------------------------------------------------------------------------------|--------------|--------------|---|
| Items Historical eQs                                                                                     |              |              |   |
| Items Historical eQs                                                                                     |              |              |   |
|                                                                                                    |              |              |   |
| eQ Action Items                                                                                          |              |              |   |
| Questionnaire # Status Title Customer Name Company Contact Date Sent                                     | Due Date     | Initiated By |   |
| 1000330 In Progress Material eQ Notification email to Chris Vance Demo User Aug 27, 2024<br>Suppl - 8-27 | Aug 29, 2024 | Chris Vance  | 1 |
| 1000340 In Progress Doc Test 8-27 Chris Vance Demo User Aug 27, 2024                                     | Aug 30, 2024 | Chris Vance  |   |
| 1000350 In Progress 5000637-001 - Material Spec for Ellan Dolle Demo User Sep 11, 2024                   | Sep 21, 2024 | Demo User    |   |
| d aQuertiennaites                                                                                        |              |              |   |
| equestionnalies                                                                                          |              |              |   |

on 8-16-24

on 8-21

Historical eQs 1 2 3 ... 3 1 10 ¥ Status Title Initiated By Questionnaire # **Company Name Company Contact Customer Name Date Sent** Due Date Company for Demo 1000271 Submitted Test Spec for Demo on 8-16 Demo User Chris Vance Aug 15, 2024 Aug 22, 2024 Chris Vance on 8-16-24 1000286 Submitted Trade (Tech spec) for demo on 8-16 Company for Demo Demo User Chris Vance Aug 16, 2024 Aug 23, 2024 Chris Vance on 8-16-24 1000277 Submitted 5000634-001 - Test for Demo on 8-Company for Demo Demo User Ellan Dolle Aug 15, 2024 Aug 25, 2024 Demo User on 8-16-24 16 5000637-001 - Material Spec for Company for Demo Ellan Dolle 1000280 Submitted Demo User Aug 16, 2024 Aug 26, 2024 Demo User demo on 8-16 - on 8-16-24 5000637-001 - Material Spec for Company for Demo Ellan Dolle 1000281 Submitted Demo User Aug 16, 2024 Aug 26, 2024 Demo User demo on 8-16 - on 8-16-24 1000268 Submitted Test eQ for Demo on 8-16 Company for Demo Demo User Chris Vance Aug 14, 2024 Aug 28, 2024 Chris Vance hain ID 2024 on 8-16-24 1000301 Submitted Test of Trade eQ Not Email to Supp Company for Demo Demo User Chris Vance Aug 22, 2024 Aug 28, 2024 Chris Vance

When you click on the link to the Historical eQs tab you will navigate to the screen seen below. Here you will find all of the eQs you have worked on historically except for those currently requiring an action from you.

PAGE 18

DRL

When you click on either of the links to the Document Reference Library (DRL) module from the Home screen you will navigate to the screen seen below.

| kröger                                                |                      |      | Home                          |                   |      | U                       | venio user |
|-------------------------------------------------------|----------------------|------|-------------------------------|-------------------|------|-------------------------|------------|
|                                                       |                      | Home | Specifications & Documents eQ | Reference Library | Help | Profile and Preferences | Log Out    |
| Specs & Docs<br>Specification and Document Management | eQ<br>eQuestionnaire |      | DRL<br>Document Repository Ma | inagement         | Help |                         |            |

| kroger        | Reference Library |      |                            |    |                   |      |      |
|---------------|-------------------|------|----------------------------|----|-------------------|------|------|
|               |                   | Home | Specifications & Documents | eQ | Reference Library | Help | Prof |
|               |                   |      |                            |    |                   |      |      |
| + KLP Catalog |                   |      |                            |    |                   |      |      |
| + KMP Catalog |                   |      |                            |    |                   |      |      |
|               |                   |      |                            |    |                   |      |      |

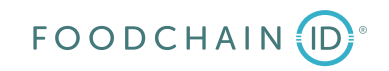

On this screen you will see Documents related to instructions around filling out the eQs and Documents around product requirements.

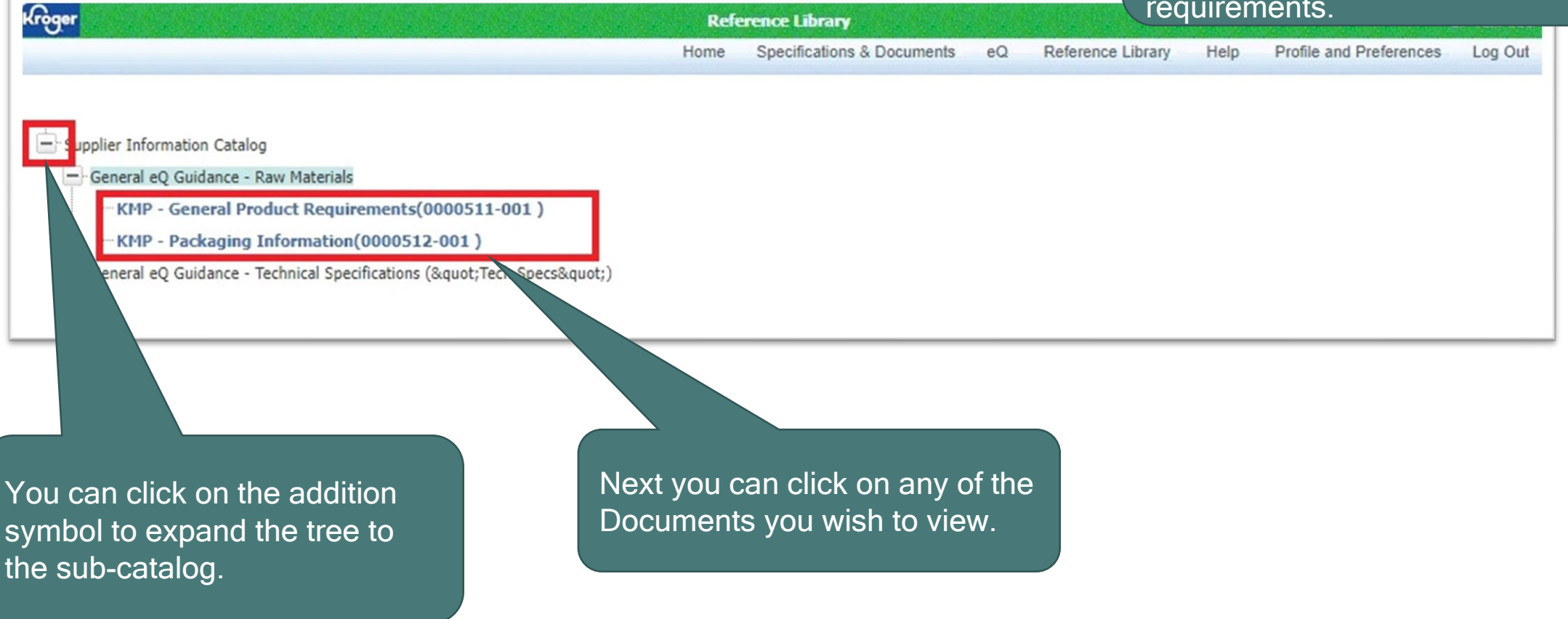

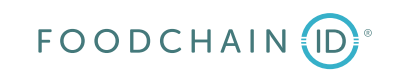

I)RI

When you click on either of the links to the Help module from the Home screen you will navigate to the screen seen below. This screen contains useful guidance and assistance on completing eQs and interacting with the Spec Portal.

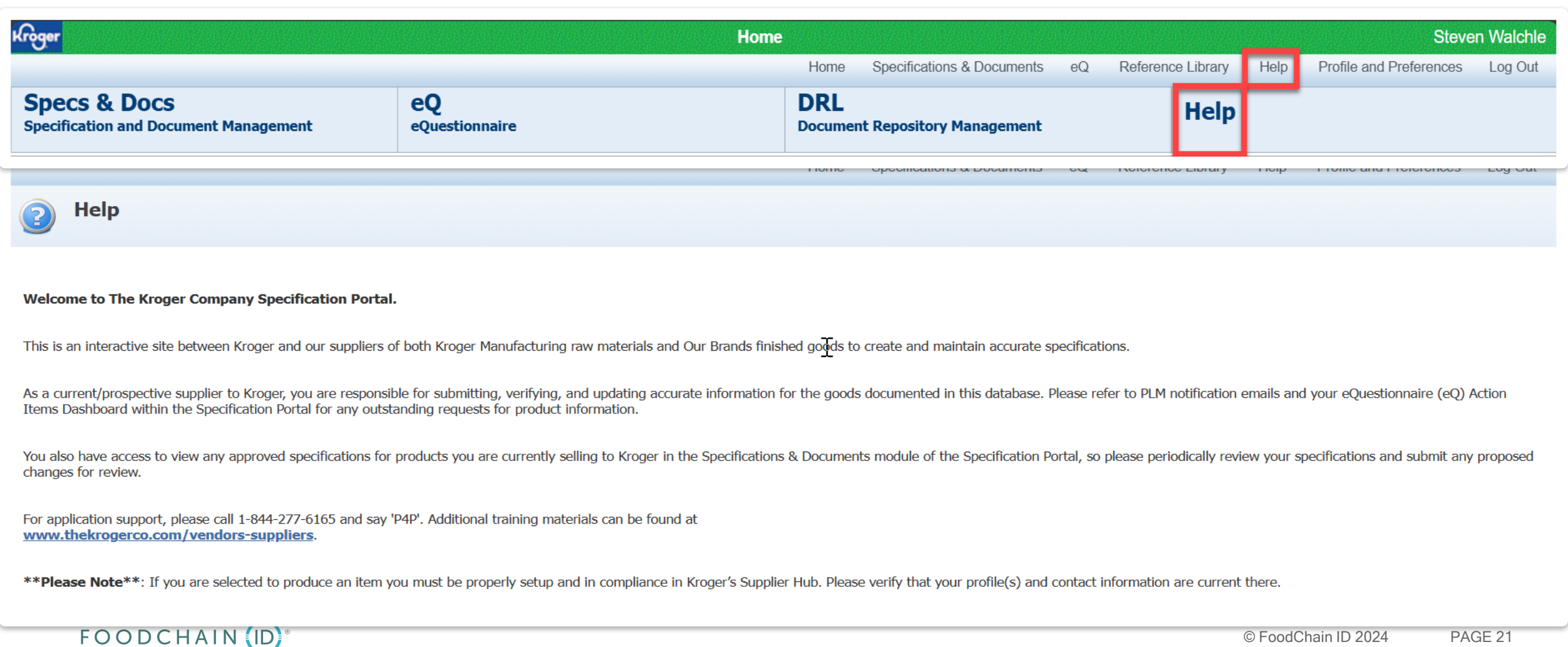

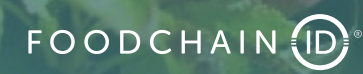

Kroger

|                                                                                                    |                                                               |                                                                                                    |                                              |                              |                       | Ine nome scie                                |               |
|----------------------------------------------------------------------------------------------------|---------------------------------------------------------------|----------------------------------------------------------------------------------------------------|----------------------------------------------|------------------------------|-----------------------|----------------------------------------------|---------------|
| Riger                                                                                                    |                                                               | Home                                                                                                   |                                              | Ste Sna                      | cification            | ne & Document                                | e ecr         |
|                                                                                                    |                                                               | Home Specifications & Documents e                                                                      | Reference Library Help Profil                | e and Preference             | Cincation             |                                              | 3 3010        |
| Specification and Document Management                                                                                                    | eQ<br>eQuestionnaire                                          | DRL<br>Document Repository Management                                                                  | Help                                         | you                          | can prin              | t a Specificatio                             | n. Yo         |
| Welcome to The Kroger Company Specification Portal.<br>This is an interactive site between Kroger and our suppliers of both Kroger                                                            | ger Manufacturing raw materials and Our Brands finisl         | hed goods to create and maintain accurate specifications.                                              |                                              | and<br>on t                  | you will<br>he next s | the row for that<br>see the pop-up<br>slide. | t Spe<br>wind |
| As a current/prospective supplier to Kroger, you are responsible for sub-<br>Specification Portal for any outstanding requests for product information                                        | mitting, verifying, and updating accurate information f<br>1. | for the goods documented in this database. Please refer to PLM notification er                         | nails and your eQuestionnaire (eQ) Action It | ems Dashboard within the     |                       |                                              |               |
| You also have access to view any approved specifications for products y<br>For application support, please call 1-844-277-6165 and say 'P4P'. Addit<br>www.thekrogerco.com/vendors-suppliers. | you are currently selling to Kroger in the Specifications     | s & Documents module of the Specification Portal, so please periodically review $$\sum_{\mathcal{T}}$$ | vyour specifications and submit any propose  | ed changes for review.       |                       |                                              |               |
| **Please Note**: If you are selected to produce an item you must be                                                                                                    | e properly setup and in compliance in Kroger's Supplie        | er Hub. Please verify that your profile(s) and contact information are current th                      | iere.                                        |                              |                       |                                              |               |
| All items                                                                                                    |                                                               |                                                                                                    |                                              |                              |                       |                                              |               |
| ALL Spec Approvals                                                                                                    |                                                               |                                                                                                    |                                              |                              |                       |                                              |               |
| (3) Number - Sourcing #-                                                                                                    | Name <b>v</b> Type                                            | ▼ Status ▼ Amber ▼ Red ▼ -▼ -                                                                          |                                              |                              |                       |                                              |               |
| New No records found.                                                                                                    |                                                               |                                                                                                    |                                              |                              |                       |                                              |               |
| (0)                                                                                                    |                                                               |                                                                                                    |                                              |                              |                       |                                              |               |
| O DUE eQuestionnaires                                                                                                    |                                                               |                                                                                                    |                                              |                              |                       |                                              |               |
| (3) eQuestionnaire # - Title                                                                                                    | Kröger                                                        |                                                                                                    | Specifications & Docume                      | nts                          |                       |                                              | Demo Use      |
| 1 6 1000715 440031<br>- KOSH                                                                                                    | L - CREST STABILIZER - BUTTE<br>IER 34-3382-PFF - 343382 -    |                                                                                                    | Ноп                                          | e Specifications & Documents | eQ Reference L        | ibrary Help Profile and Preference           | es Log Out    |
|                                                                                                    | Action Items                                                  | Specification(s) Documents                                                                             |                                              |                              |                       |                                              |               |
|                                                                                                    | Group By: Recei                                               | iving Facilities V Order By: Spec Name V Refresh A                                                     | dvanced Search                               |                              |                       |                                              |               |
|                                                                                                    | 🗹 Empty grou                                                  | p data (Receiving Facilities)                                                                          |                                              |                              |                       |                                              |               |
|                                                                                                    | Spec Name                                                     | e Source Company                                                                                       | Source Facility                              | Receiving Facilities Sou     | rcing Status Ite      | m # Sourcing Documentation                   |               |
|                                                                                                    | 1 <u>Material S</u><br>(5000637-0                             | pec for demo on 8-16<br>01 - Approved) Company for Demo on 8-16-24                                     | Facility for Demo on 8-16-24                 | Арр                          | roved                 |                                              |               |
|                                                                                                    | 2 Test for De<br>(5000634-0                                   | emo on 8-16<br>01 - Ready for Artwork) Company for Demo on 8-16-24                                     | Facility for Demo on 8-16-24                 | Supj                         | olier Review          |                                              |               |
|                                                                                                    | 3 Trade spec<br>(5000645-0                                    | c <u>for demo on 8-16</u><br>01 - Ready for Artwork) Company for Demo on 8-16-24                       | Facility for Demo on 8-16-24                 | Supp                         | olier Rejected        | edChain ID-2024                              | PAGE 2        |
|                                                                                                    |                                                               |                                                                                                    |                                              |                              |                       |                                              |               |

From either the Home screen or the tions & Documents screen print a Specification. You on the row for that Spec, will see the pop-up window ext slide.

PAGE 23

Print Cancel

Each specification may contain one or more supporting documents. You may open/download these attachments individually or include them in your print out. Some attachments cannot be included in your print out and will appear disabled once selected for inclusion.

### You can check the checkboxes for the information that you want to see in the Specification, then click on the "Print" button.

Each specification may contain one or more supporting documents. You may open/download these attachments individually or include them in your print out. Some attachments cannot be included in your print out and will appear disabled once selected for inclusion.

Cancel

Print

| pecification Type | Sections                                                       |
|-------------------|----------------------------------------------------------------|
| Current           | Material Spec for demo on 8-16 (5000637-001)                   |
|                   | Custom Section - Packaging Information                         |
|                   | Custom Section - KMP - Phy/Chem Specifications - Raw Materials |
|                   | Custom Section - General Physical/Chemical Specifications      |
|                   | Custom Section - Microbiological Specifications                |
|                   | Custom Section - Certifications                                |
| Current           | 5000099 - Facility for Demo on 8-16-24                         |
|                   | 5000098 - Facility for Demo on 8-16-24                         |
|                   | 5000100 - Facility for Demo on 8-16-24                         |
|                   | Nutrient Composition                                           |

| Print Template: | Default 🗸   |   |
|-----------------|-------------|---|
| Print Format:   | US - letter | ~ |

| Spec | ification | Тур |
|------|-----------|-----|
| 60   | Current   |     |

**Documentation For** 

Unless you are sure that you do not need to review a certa section of the Spec, it's recommended that you select every check box before click Print.

| mat        |                                                                |
|------------|----------------------------------------------------------------|
| efault 🗸   |                                                                |
| S - letter | ✓                                                              |
|            |                                                                |
|            | Sections                                                       |
|            | Material Spec for demo on 8-16 (5000637-001)                   |
|            | Custom Section - Packaging Information                         |
|            | Custom Section - KMP - Phy/Chem Specifications - Raw Materials |
|            | Custom Section - General Physical/Chemical Specifications      |
|            | Custom Section - Microbiological Specifications                |
| ain        | Custom Section - Certifications                                |
|            | S000099 - Facility for Demo on 8-16-24                         |
|            | 5000098 - Facility for Demo on 8-16-24                         |
| Ct         | 5000100 - Facility for Demo on 8-16-24                         |
| ing        | Nutrient Composition                                           |

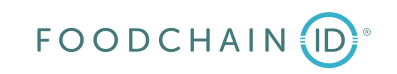

0

**Documentation Format** Print Template:

Print Format: US - letter V

Default ∨

| Material Spec for demo on 8-16 (5000637-001) |                        |            |              |  |  |  |  |  |  |
|----------------------------------------------|------------------------|------------|--------------|--|--|--|--|--|--|
|                                              |                        | Status:    | Approved     |  |  |  |  |  |  |
| CPitt                                        | Material Creation      | Effective: | Aug 15, 2024 |  |  |  |  |  |  |
|                                              | material Specification | Prepared   | Vance, Chris |  |  |  |  |  |  |
|                                              |                        | By:        |              |  |  |  |  |  |  |

### **3rd Party Controlled**

### Summary Information

Spec Name: Material Spec for demo on 8-16 Short Name: Material Spec for demo on 8-16 Spec Status: Approved - Spec is in Approved status Category: \* No Category Available Sub Category: \* No Category Available Group: \* No Category Available

Originator: Vance, Chris Supercedes: **Reason for Change:** 

### Approved for Use In

Business Unit(s): KMP-Kroger Manufactured Product

### Available UOM

**UOM Category:** Base UOM: Additional UOMs:

### Material Attributes

Material Type: Daw Material

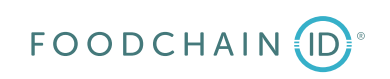

This is an example of part of the PDF that will be displayed. You will use this document to review the information in the Specification.

| Material Attributes    |                  |                     |          |         |                   |
|------------------------|------------------|---------------------|----------|---------|-------------------|
| Material Type:         | Raw Material     |                     |          |         |                   |
| Description:           | Test for demo o  | n 8-16              |          |         |                   |
| Classification:        | Raw Material     |                     |          |         |                   |
| Shipping Requirements: | Other            |                     |          |         |                   |
| Shipping Instructions: | Test             |                     |          |         |                   |
| Shelf Life             |                  |                     |          |         |                   |
| Storago                | Suppliar's Shalf | Internal Shalf Life | Min Dave | Storago | Dolativo Uumiditu |

| Storage<br>Requirements | Supplier's Shelf<br>Life | Internal Shelf Life | Min Days<br>Remaining | Storage<br>Instructions | Relative Humidity |
|-------------------------|--------------------------|---------------------|-----------------------|-------------------------|-------------------|
| Frozen Shelf            | 45 days                  | days                | days                  | Store in                |                   |
| Life                    |                          |                     |                       | vacuum sealed           |                   |
| Other                   |                          |                     |                       | container               |                   |

### **Design Attributes**

Density: 1 kg= 1 L Total Solids: 1.00000 % Edible Portion:

### Ingredient Statements

Ingredient Statement: test statement Combined Statement: test statement

### **Compliance Information**

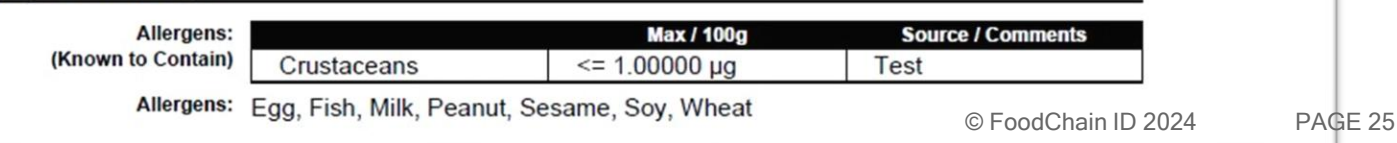

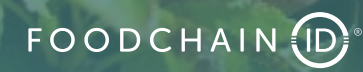

| roger                                |                               |                                                                              |                                                            |                                   | Home          |                                                                               |                           |                         |                      | F                     | From e                                                                                                    | ither             | the Home                | e screen or th                   |
|--------------------------------------|-------------------------------|------------------------------------------------------------------------------|------------------------------------------------------------|-----------------------------------|---------------|-------------------------------------------------------------------------------|---------------------------|-------------------------|----------------------|-----------------------|----------------------------------------------------------------------------------------------------|-------------------|-------------------------|----------------------------------|
|                                      |                               |                                                                              |                                                            |                                   |               | Home Specific                                                                 | ations & Documents        | eQ Reference l          | ibrary Help          | Profil                |                                                                                                    |                   |                         |                                  |
| Specs &<br>Specification a           | Docs<br>and Docum             | ent Management                                                               | eQ<br>eQuestionnaire                                       |                                   |               | DRL<br>Document Repository Manage                                             | ment                      | Help                    | )                    | r<br>t                | espon<br>he row                                                                                                 | d to a<br>v for t | an eQ. Yo<br>hat eQ. ar | u can click or<br>nd vou will se |
| As a current/pro<br>Specification Po | spective sup<br>tal for any c | oplier to Kroger, you are responsible<br>outstanding requests for product in | le for submitting, verifying, and u<br>Iformation.         | pdating accurate information for  | the goods do  | ocumented in this database. Please                                            | refer to PLM notificatio  | on emails and your eQ   | uestionnaire (eQ) Ac | <sup>ction It</sup> t | he pop                                                                                                    | o-up \            | window or               | the next slid                    |
| You also have a                      | ccess to viev                 | w any approved specifications for p                                          | products you are currently selling                         | to Kroger in the Specifications 8 | Documents r   | module of the Specification Portal, s                                         | so please periodically re | eview your specificatio | ns and submit any p  | proposed              |                                                                                                    |                   |                         |                                  |
| For application s                    | upport, plea<br>erco.com/v    | ase call 1-844-277-6165 and say 'P<br><mark>vendors-suppliers</mark> .       | 4P'. Additional training materials                         | can be found at                   |               |                                                                               |                           |                         |                      |                       |                                                                                                    |                   |                         |                                  |
| **Please Note                        | **: If you a                  | are selected to produce an item you                                          | u must be properly setup and in a                          | compliance in Kroger's Supplier   | lub. Please v | erify that your profile(s) and contac                                         | t information are curre   | ent there.              |                      |                       |                                                                                                    |                   |                         |                                  |
| Action Dashb                         | oard                          |                                                                              |                                                            |                                   |               |                                                                               |                           |                         |                      |                       |                                                                                                    | - 11              |                         |                                  |
| All Items                            |                               |                                                                              |                                                            |                                   |               |                                                                               |                           |                         |                      |                       |                                                                                                    | - 11              |                         |                                  |
|                                      | pec Approv                    | als                                                                          |                                                            |                                   |               |                                                                               |                           |                         |                      |                       |                                                                                                    | - 11              |                         |                                  |
| (3)                                  | No records                    | found.                                                                       | ig #⊽ Name                                                 | ⊽ Туре                            |               | is 🗸 Amber 🗸 ke                                                               | a 🛆 - 🛆                   | - 🗸                     |                      |                       |                                                                                                    |                   |                         |                                  |
|                                      | Questionnai                   | ires                                                                         |                                                            |                                   |               |                                                                               |                           |                         |                      |                       |                                                                                                    |                   |                         |                                  |
| (3)                                  |                               | eQuestionnaire # 🛛 🗸                                                         | Title                                                      | Kröger                            |               |                                                                               |                           | eQu                     | estionnaires         | Ularra Co             | e de la companya de la companya de la companya de la companya de la companya de la companya de la companya de l |                   | D. Brfranziski ibra     |                                  |
|                                      | 1 🧐                           | 1000715                                                                      | 440031 - CREST STABILIZER -<br>- KOSHER 34-3382-PFF - 3433 |                                   |               |                                                                               |                           |                         |                      | Home Sp               | pecifications & Doc                                                                                             | uments eG         | Reference Library       |                                  |
|                                      | 2 🍏                           | 1000695                                                                      | 440055 - WHIPPING CREAM S<br>31-2300 -                     | eQuestionnai                      | es            |                                                                               |                           |                         |                      |                       |                                                                                                    |                   |                         |                                  |
|                                      | з 🍏                           | 1000895                                                                      | Vendor Demo Blank Template                                 |                                   |               |                                                                               |                           |                         |                      |                       |                                                                                                    |                   |                         |                                  |
|                                      |                               |                                                                              |                                                            | Action Items Historical           | Qs            |                                                                               |                           |                         |                      |                       |                                                                                                    |                   |                         |                                  |
|                                      |                               |                                                                              |                                                            | eQ Action Items                   |               |                                                                               |                           |                         |                      |                       |                                                                                                    |                   |                         |                                  |
|                                      |                               |                                                                              |                                                            | -  Questionnaire #                | Status        | Title                                                                         | Customer Name             | Company Contact         | Date Sent D          | ue Date I             | Initiated By                                                                                                    | -                 |                         |                                  |
|                                      |                               |                                                                              |                                                            | 1000695                           | In Progress   | STABILIZER - 31-2300 -                                                        | Chris vance               | Steven waichie          | NOV 27, 2024 D       | ec 07, 2024 S         | steven watchie                                                                                                  | ~                 |                         |                                  |
|                                      |                               |                                                                              |                                                            | 1000715                           | Sent          | 440031 - CREST STABILIZER -<br>BUTTERMILK - KOSHER 34-3382-<br>PFF - 343382 - | Chris Vance               | Steven Walchle          | Dec 12, 2024 D       | ec 22, 2024           | Steven Walchle                                                                                                  | *                 | _                       |                                  |
|                                      |                               |                                                                              |                                                            | 1000895                           | In Progress   | Vendor Demo Blank Template #2                                                 | Steve Walchle             | Steven Walchle          | Jan 12, 2025 Ja      | an 24, 2025 S         | Steve Walchle                                                                                                   | •                 |                         |                                  |
|                                      |                               |                                                                              |                                                            |                                   |               |                                                                               |                           |                         | Late (Red) 🗾 N       | leeds Attention (     | (Amber) 🚾 Norn                                                                                                  | nal (Green)       |                         |                                  |
| FC                                   |                               |                                                                              |                                                            | 1                                 |               |                                                                               |                           |                         |                      |                       |                                                                                                    | ©Fo               | oodChain ID 2024        | PAGE 27                          |

R.

|                                                                                                    |                                                                                                    |                                                                                                    |                                                                                                    | Quest                                                                                                    | ionnaire nu<br>ame                                                                                                    | ımber |                                                               |
|----------------------------------------------------------------------------------------------------|----------------------------------------------------------------------------------------------------|----------------------------------------------------------------------------------------------------|----------------------------------------------------------------------------------------------------|----------------------------------------------------------------------------------------------------|----------------------------------------------------------------------------------------------------|-------|---------------------------------------------------------------|
| 3.                                                                                                    |                                                                                                    | Materia                                                                                                    | Questio                                                                                                    |                                                                                                    | anto                                                                                                    |       |                                                               |
|                                                                                                    | ×                                                                                                    |                                                                                                    |                                                                                                    |                                                                                                    |                                                                                                    |       | 1                                                             |
| Questionnaire #1000350 5000637-001 - Mate                                                                                                    | rial Spec for demo on 8                                                                                                    | 3-16 Sep 1                                                                                                    | Sent                                                                                                    | Due Date<br>Sep 21, 2024                                                                                                    | Date Submitted                                                                                                    |       |                                                               |
| About the Kroger Manufacturing Raw Material S                                                                                                    | pecification Process:                                                                                                    | Instructions                                                                                                    | .,                                                                                                    | 000 22/2021                                                                                                    |                                                                                                    | 1     |                                                               |
| This Raw Material Specification Questionnaire was sent<br>request to provide information about goods that your of<br>supply or be in consideration to supply to Kroger Manu<br>If you are not currently supplying this product to The K<br>for information is not a contract or guarantee but is me<br>toward qualifying a supplier relationship.<br>Please provide all information requested below in the a<br>detail. Failure to submit a response before the deadline<br>evalutation by the Kroger Co.<br>All information is considered confidential between you<br>Supplier contact info | by the Kroger Co. as a<br>ompany may currently<br>facturing.<br>roger Co., this request<br>ant to be a first step<br>ppropriate level of<br>could result in delayed<br>and the Kroger Co. | Please review and c<br>requested specificat<br>Questionnaire must<br>requested.<br>A<br>★<br>indicates that an ite<br>You may save your<br>& CLOSE' button at<br>You may return to t<br>sent via email. Do n<br>When completed, cl<br>button at the end of<br>completing this ques<br>Technology Product<br>Co. contact below. | m is requi<br>orogress a<br>the end o<br>his form a<br>ot bookm<br>ck on "Co<br>the form<br>tionnaire<br>Developn | he form below to<br>e product named<br>eted for each indi<br>ired.<br>at any time by clic<br>f the form.<br>t any time by usir<br>ark this page.<br>ompleted - Send t<br>. If you have any<br>, please contact th<br>nent Scientist nam | submit the<br>above. One<br>vidual item<br>king 'SAVE' or 'SAVE<br>ng the link that was<br>o Kroger Co."<br>questions about<br>he Corporate Food<br>hed as the Kroger |       | Pleas<br>to the<br>"Save<br>filling<br>mitiga<br>case<br>occu |
| Supplier Contact                                                                                                    | Kroge                                                                                                    | er Co. Contact                                                                                                    |                                                                                                    |                                                                                                    |                                                                                                    |       |                                                               |
| User, Demo Company for Demo<br>chris.vance@kroger.com ,<br>USA                                                                                                    | on 8-16-24 Dolle,<br>ellan.d<br>1 Tel                                                                                                    | Ellan<br>Iolle@kroger.com                                                                                                    |                                                                                                    | Appl Support<br>1<br>Cincinnati, Ohio<br>54321                                                                                                    |                                                                                                    |       | ł                                                             |
| Reassign Contact                                                                                                    |                                                                                                    | -                                                                                                    |                                                                                                    | USA                                                                                                    |                                                                                                    |       |                                                               |
|                                                                                                    | nilar to slide 1<br>ntact" button t<br>ssign this Que                                                                                                    | 7, you car<br>to bring up<br>estionnaire<br>other conta                                                                                                    | a pc<br>a pc<br>to a<br>acts a                                                                                    | <u>k on the</u><br>op-up wir<br>another c<br>are availa                                                                                                    | Reassign<br>Idow to<br>Contact at yo<br>Iable.                                                                                                    | our   |                                                               |

This is the top portion of the Questionnaire. We will walk through the other sections on the subsequent slides where you will update the data in the eQ for the associated specification.

Please review all instructions. In addition to these, please remember to use the "Save" button periodically while you are filling in the Questionnaire as it will mitigate any loss of data in the form in case an event like loss of internet occurs.

Kroger user contact info

| Specification Name: Ma | terial Spec for demo on 8-16              |             |
|------------------------|-------------------------------------------|-------------|
| Description: Tes       | st for demo on 8-16                       |             |
| Comments:              |                                           |             |
| Material Attributes    |                                           |             |
| Classification:        | Raw Material                              |             |
| Shelf Life:            | 45 Days 🗸                                 |             |
| Storage Requirements:  | Other                                     | - P         |
| Relative Humidity:     |                                           |             |
| Storage Instructions:  | Store in vacuum sealed container          |             |
| Shipping Requirements: | Other                                     |             |
| Shipping Instructions: | Test                                      |             |
| Relative Density:      | 1.00000 kg V = 1.00000 L V                |             |
| Total Solids :         | 1 %                                       | Search for: |
| Material Formulation   |                                           |             |
| Ingredient Statement:  |                                           | A Fr        |
|                        |                                           | F Me        |
|                        | te                                        | M Re        |
|                        |                                           |             |
| This is an             | example of fields where you can type free | R           |

from pre-defined units of measure.

These are examples of free text fields where you can click in the cells and edit/update the information, as necessary. If there is no star located next to the field you don't need to update or amend the information therein but do so if it will add value.

This is an example of a spyglass icon that you can click to open a pop-up window like the one below containing a pre-populated list from which you can select an appropriate value(s). If the value you need does not exist, please use the Comments field seen above and/or reach out to your Kroger contact.

Done || Cancel

| mbient Other                  |  |
|-------------------------------|--|
| rozen                         |  |
| erchandized                   |  |
| efrigerated                   |  |
|                               |  |
|                               |  |
|                               |  |
| 1                             |  |
| C C FoddChain ID 2024 PAGE 29 |  |
|                               |  |

Search

Allergens

Us op on sli all pro This section of the Questionnaire deals with Allergens. If an allergen is present, it is requested that you disclose the source of the allergen (e.g., "natural flavor.")

| Allergens      |                                            |          | Max / 100g                                       | Source                           |        |                                                          |
|----------------|--------------------------------------------|----------|--------------------------------------------------|----------------------------------|--------|----------------------------------------------------------|
| Crustaceans    | Present 🗌 May Contain 🗌 Absent             | <=       | 1 µg 🗸                                           | Test                             | *      |                                                          |
| Egg            | 🗌 Present 🗌 May Contain 🗹 Absent           |          |                                                  |                                  | *      | In this Questionnaire you can see a star present for     |
| Fish           | 🗌 Present 🗍 May Contain 🗹 Absent           |          |                                                  |                                  | *      | each allergen row listed. This means that a              |
| Milk           | 🗌 Present 🗍 May Contain 🗹 Absent           |          |                                                  |                                  | *      | Contain <sup>®</sup> or "Absent" checkboxes for each row |
| Peanut         | 🗌 Present 🗍 May Contain 🗹 Absent           |          |                                                  |                                  | *      | You cannot submit the eQ back to Kroger without          |
| Sesame         | 🗌 Present 🗍 May Contain 🗹 Absent           |          |                                                  |                                  | *      | this information completed.                              |
| Soy            | 🗌 Present 🗍 May Contain 🖉 Absent           |          |                                                  |                                  | *      |                                                          |
| Tree Nut       | 🗌 Present 🗍 May Contain 🗹 Absent           |          |                                                  |                                  | *      |                                                          |
| Wheat          | 🗌 Present 🗌 May Contain 🗹 Absent           |          |                                                  |                                  | *      |                                                          |
| Add New        |                                            |          |                                                  |                                  | 9      | Done Cancel                                              |
| sing the space | e provided below, please list any addition | nal Alle | rgens within this material whi                   | ch are not listed above (known t |        | Done Cancer                                              |
|                |                                            |          |                                                  |                                  | Search | ch for:                                                  |
|                |                                            |          |                                                  |                                  | ocuren |                                                          |
| sing           | e provided below, please list any addition | nal Alle | roens within this material whi                   | ch are not listed above (may con |        | Crustaceans-Barnacle                                     |
|                |                                            |          | · <b>J</b> · · · · · · · · · · · · · · · · · · · |                                  | С      | Crustaceans-Crab                                         |
|                |                                            |          |                                                  |                                  | F      | Crustaceans-Crawfish                                     |
|                |                                            |          |                                                  |                                  | N      | Crustaceans-Krill                                        |
|                |                                            |          |                                                  |                                  | Т      | Crustaceans-Lobster                                      |
| se the "A      | dd New" button to                          |          |                                                  |                                  |        | Crustaceans-Prawns                                       |
| on tha r       | on-un window seen                          | ther     | e is an allergen in t                            | he product or if the             |        | Crustaceans-Shrimp                                       |
|                |                                            | radu     | et may contain an a                              | llorgon and it is not            | liatad | Fish-Anchovy                                             |
| the rigr       | it-hand side of this                       | rouu     | ici may contain an a                             | allergen, and it is not          | iisteu | Fish-Basa                                                |
| de if you      | i need to add an 🔰 🕴 İr                    | n the    | pre-defined list see                             | en in the pop-up wind            | OW,    | Fish-Bass                                                |
| ergen th       | at is or may bet                           | nen v    | ou can add it via fr                             | ee text in one of thes           | e      | Fish-Bluefish © Food Chain ID 2024 PAGE 30               |
| ongont in      | the productfi                              | ماطو     |                                                  |                                  |        | Fish-Bream                                               |
| esentin        |                                            | cius     |                                                  |                                  |        |                                                          |

| added MSG Present May Contain Absent **   Sluten Present May Contain Absent **   ulfites Present May Contain Absent <= 1.00000 oz *   Add New and the space provided below, please list any additional Intolerances / Sensitivities within this material which are not listed above nown to contain) | ntolerances / Sensitivities                                 |                                              |        | Max / 100g                 | Source                |            |
|----------------------------------------------------------------------------------------------------|-------------------------------------------------------------|----------------------------------------------|--------|----------------------------|-----------------------|------------|
| Gluten Present May Contain Absent *   Sulfites   Sulfites Present May Contain Absent <=                                                                                                    | Added MSG                                                   | 🗌 Present 🗌 May Contain 🗹 Absent             |        |                            |                       | *          |
| Sulfites Present May Contain Absent <=                                                                                                    | Gluten                                                      | 🗌 Present 🗌 May Contain 🗹 Absent             |        |                            |                       | *          |
| Add New<br>ing the space provided below, please list any additional Intolerances / Sensitivities within this material which are not listed above<br>nown to contain)                                                                                                    | Sulfites                                                    | Present 🗌 May Contain 🗌 Absent               | <=     | 1.00000 oz 🗸               | test                  | *          |
|                                                                                                    | Add New                                                     | w, please list any additional Intolerances   | / Sens | tivities within this mater | rial which are not li | sted above |
|                                                                                                    | Add New<br>ing the space provided below<br>nown to contain) | w, please list any additional Intolerances , | / Sens | tivities within this mater | ial which are not li  | sted above |
|                                                                                                    | Add New<br>ing the space provided below<br>nown to contain) | w, please list any additional Intolerances , | / Sens | tivities within this mater | ial which are not li  | sted above |
| ing the space provided below, please list any additional Intolerances / Sensitivities within this material which are not listed above                                                                                                    | Add New<br>ing the space provided below<br>nown to contain) | w, please list any additional Intolerances , | / Sens | tivities within this mater | ial which are not lis | sted above |

Specifications for intolerances are provided in the Questionnaire like the allergens.

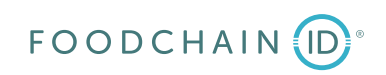

This is the Nutrient Properties section. Like the Allergens and Intolerances, if you don't see a row for a nutrient that is part of the specification you can click on

to

ne"

| Nutrient Properties |                   |                                                                                                    | the "Ad                                                                                                    | d New" button.                    |
|---------------------|-------------------|----------------------------------------------------------------------------------------------------|----------------------------------------------------------------------------------------------------|-----------------------------------|
| Nutrient            | Value per 100 g   | Comments                                                                                                    |                                                                                                    |                                   |
| Calories            | 1.00000<br>kcal 🗸 |                                                                                                    | Done                                                                                                    | Cancel                            |
| Protein             | 1.00000<br>g ~    | Search for:                                                                                                    | Search                                                                                                    |                                   |
| Dietary Fiber       | 1.00000<br>g 🗸    | B Ash<br>C Beta Carotene<br>D Caffeine                                                                                                    |                                                                                                    | Done Cancel                       |
| Total Sugar         | 1.00000<br>g 🗸    | F Calculate G Calculate G Calc | ed Fat                                                                                                    | Caffeine                          |
| Total Fat           | 1.00000<br>g 🗸    | M Carbohydrates<br>N Carbohydrates (Other<br>O Carbohydrates (Other<br>O Carbohydrates (20)                                                                                                    | r) A AOAC Fibre<br>Ash<br>C D Calcium                                                                                | In the pop-up window you can      |
| Saturated Fat       | 1.00000<br>g 🗸    | R Chloride<br>S Chloride<br>Choline<br>Choline                                                                                                    | F Calories<br>F Calories from Fat<br>G Calories from Saturated<br>Calories from Saturated<br>Carbohydrate (Available | select the desired nutrient and   |
| Cholesterol         | 1.00000<br>mg 🗸   |                                                                                                    | L Carbohydrates<br>M Carbohydrates (Other)<br>N Carotene<br>O Casein (Nx6.38)                                        | bring it to the right side of the |
| Vitamin D           | 1.00000<br>µg 🗸   |                                                                                                    | P Chloride<br>R Cholesterol<br>S Choline<br>T Choline Choloride                                                      | button. Below you can see that    |
| Calcium             | 1.00000           |                                                                                                    | Calcium                                                                                                    | the selected nutrient has been    |
|                     | mg 🗸              |                                                                                                    | Iron                                                                                                    | added and that you can add the    |
| Iron                | 1.00000           |                                                                                                    | 2.0                                                                                                    | necessary value to it along with  |
| Potassium           | 1.00000           |                                                                                                    | Potassium                                                                                                    | mg V                              |
| Sodium              | 1.00000           |                                                                                                    | Sodium                                                                                                    | 1.00000                           |
|                     | mg 🗸              |                                                                                                    | Caffeine                                                                                                    |                                   |
| Add New             |                   |                                                                                                    | Add New                                                                                                    | g v                               |

# Document Files KMP - General Product Requirements KMP - General Product Requirements KMP - General Product Requirements KMP - General Product Requirements KMP - General Product Requirements KMP - General Product Requirements KMP - Packaging Information KMP - Packaging Information

In this section you will find a place (the Document Library) where you can click on the Documents under the Files column to view documents around requirements, information and instructions. You may also be asked to provide documentation in this section. If so, Kroger will specify the document(s) you are being asked to provide.

### Attachments

**Document Library** 

You may include electronic files with your response to this questionnaire using the "Add New" button below.

| Title     | Attached files              |
|-----------|-----------------------------|
| Add New   |                             |
|           | In this section you can add |
|           | informational Documents     |
|           | about the specification.    |
|           | Click on the "Add New"      |
| FOODCHAIN | button to add documents.    |

| V | Packaging Information (Mater | al Specification Custom Section) |  |
|---|------------------------------|----------------------------------|--|
|   |                              | Value                            |  |
| 1 | Packaging Details 2          | How Packed:<br>a.                |  |

The next few sections are sections designed to capture more characteristics of the product at a granular level. For each of these sections, Kroger asks that you update the relevant values for the rows in the appropriate columns.

| $\leq$ | Phys | / Chem Specifications - F | Raw Materials (Material Spec   | ification Custom Section)  |                |            | In this section you can click on the fields  | to          |
|--------|------|---------------------------|--------------------------------|----------------------------|----------------|------------|----------------------------------------------|-------------|
|        |      |                           | Value                          | Method                     | Method Details | Comments   | update or add the specification informat     | on.         |
| 1      | Арр  | pearance                  | Test                           | Vacuum Gauge               | Test           |            | In this example when you click in the        |             |
| 2      | pH   |                           | Target: Min: Max:              |                            |                |            | Appearance row under the "Method" col        | umn         |
| 3      | Ten  | mperature                 |                                |                            |                |            | you can update the method if necessar        | v hv        |
| 4      | Din  | mensions                  |                                |                            |                |            | clicking on the spyglass icon which bring    | ns un       |
|        |      |                           |                                |                            |                |            | available options in a non-up window (se     | مە مە<br>مە |
|        | ~ 5  | Packaging Information (M  | aterial Specification Custom S | ection)                    |                |            | helow)                                       |             |
|        |      |                           | Value                          |                            |                |            | below).                                      |             |
|        | 1    | Packaging Details 2       | How Packed:<br>a.              |                            |                |            | Doi                                          | Cance       |
|        |      |                           |                                |                            |                | Sear       | rch for: Search                              |             |
|        |      |                           |                                |                            |                |            |                                              |             |
|        | ×) I | Phys/ Chem Specifications | - Raw Materials (Material Spe  | cification Custom Section) |                | -          | AACC Vacuum Gauge                            |             |
|        |      |                           | Value                          | Method                     | Hethod Details | Comments A | ADOGA<br>AOAC                                |             |
|        | 1    | Appearance                | Test                           |                            | 🔎 Test         | C          | AOSC                                         |             |
|        |      |                           |                                | Vacuum Gauge 🗵             |                | D          | ASTA                                         |             |
|        | 2    | рН                        | Target: Min: Max:              |                            |                | E          | Babcock Test                                 |             |
|        | 2    | Terranetare               |                                |                            |                | G          | Bostwick                                     |             |
|        | 3    | Temperature               |                                |                            |                | н          | Brookfield                                   |             |
|        | 4    | Dimensions                |                                |                            |                | I          | By Calculation                               |             |
|        | A    | Add Row Add Colur         | nn Remove Column               | 1                          |                | M          | Centrifuge                                   |             |
|        |      |                           |                                | 1                          |                | N          | Chromatography                               |             |
| _      |      |                           |                                |                            |                | P          | Color Analyzer                               | ,           |
| F      | 0    | ODCHAIN ID                | × ·                            |                            |                | R          | Comparison-Visual © FoodChain ID 2024 PAGE 3 | 4           |
|        |      |                           |                                |                            |                | c          | Consistometer                                | 1           |

| Responding to a Question                                                                   | naire                                   |                  | Each cell than<br>need to cont<br>cannot subm<br>if there is a c<br>blank. | at has a star will<br>tain information. You<br>hit the Questionnaire<br>cell with a star that is |       |
|--------------------------------------------------------------------------------------------|-----------------------------------------|------------------|----------------------------------------------------------------------------|--------------------------------------------------------------------------------------------------|-------|
| General Physical/Chemical Specifications (Material Specification Custom Section)           |                                         |                  |                                                                            |                                                                                                  |       |
| Test Acceptable Result Method Co                                                           | omments                                 |                  |                                                                            |                                                                                                  |       |
| 1 01 Test Test Test                                                                        |                                         |                  |                                                                            |                                                                                                  |       |
| Add Daw Add Column Domain Column                                                           |                                         |                  |                                                                            |                                                                                                  |       |
| Add Row Add Column Remove Column                                                           |                                         |                  |                                                                            | _                                                                                                |       |
| <ul> <li>Microbiological Specifications (Material Specification Custom Section)</li> </ul> |                                         |                  |                                                                            |                                                                                                  |       |
| Symbol Value                                                                               | Method                                  | Method Details   | Comments                                                                   |                                                                                                  |       |
| 1 Additional Attribute 1 Max 1                                                             | USP or AOAC                             | Fiction Details  | comments                                                                   |                                                                                                  |       |
| * *                                                                                        | *                                       |                  |                                                                            |                                                                                                  |       |
| Add Row Add Column Remove Column                                                           |                                         |                  |                                                                            | Done                                                                                             | Cance |
|                                                                                            |                                         |                  | 1                                                                          |                                                                                                  |       |
|                                                                                            |                                         | Search for:      | Se                                                                         | earch                                                                                            |       |
|                                                                                            | Г.                                      | Acetophilic Ba   | cteria                                                                     |                                                                                                  |       |
|                                                                                            | , i i i i i i i i i i i i i i i i i i i | A Additional Att | ibute 2                                                                    |                                                                                                  |       |
|                                                                                            | E                                       | B Additional Att | ibute 3                                                                    |                                                                                                  |       |
| Come costiene merchere "Add Deve " "Add                                                    |                                         | C Aerobic Plate  | Count (APC)                                                                |                                                                                                  |       |
| Some sections may have Add Row, Add                                                        |                                         | E Aflatoxin 2    |                                                                            |                                                                                                  |       |
| Column." and "Remove Column" options. In these                                             |                                         | G Anaerobic Gas  | Formers                                                                    |                                                                                                  |       |
| a actional you can aliak an the corresponding                                              |                                         | H Bacillus cereu |                                                                            |                                                                                                  |       |
| sections, you can click on the corresponding                                               |                                         | I Campylobacte   | r                                                                          |                                                                                                  |       |
| buttons to add these items. As an example, if you                                          |                                         | L Clostridium    |                                                                            |                                                                                                  |       |
|                                                                                            |                                         | M Coagulase Po   | itive Staph                                                                |                                                                                                  |       |
| click on the "Add Row" button in this section a pop-                                       |                                         | 0 Coliforms      |                                                                            |                                                                                                  |       |
| un window (see right) will display many more rows                                          | F F                                     | P E. coli        | -                                                                          |                                                                                                  |       |
| FO                                                                                         |                                         | S E. COII O157H  | /                                                                          |                                                                                                  |       |
| that can be added.                                                                         |                                         | Enterobacteria   | cede                                                                       |                                                                                                  |       |
|                                                                                            |                                         | v Flat Sours     |                                                                            |                                                                                                  |       |

#### Responding to a Questionnaire If you need to add Microbiological information to this section, you will need to click on the "Add Row" button and then select the rows you want to add Microbiological Specifications (Material Specification Custom Section) from the pop-up screen. Sumh Method Details riethod 1 Add Column Add Row Remove Column Done Cancel Search for: Search Acetophilic Bacteria Additional Attribute 2 Additional Attribute 3 Aerobic Plate Count (APC) Aflatoxin 1 Aflatoxin 2 Anaerobic Gas Formers G Bacillus cereus Campylobacter Clostridium Coagulase Positive Staph Coliforms 0 E. coli Next, you will need to populate a value E. coli 0157H:7 Enterobacteriaceae in each row for each column. Fecal Coliforms Microbiological Specifications (Material Specification Custom Section). Symbol Value Method Method Details Comments Coliforms 1 Aflatoxin 1 2

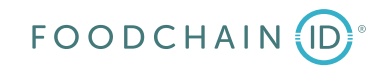

|                                | Value                   | Comments |
|--------------------------------|-------------------------|----------|
| Kosher Status                  | N/A not Kosher eligible |          |
| Organic Status                 | Input Needed            |          |
| RTE Compliant                  | Input Needed            |          |
| BE Disclosure Required         | Input Needed            |          |
| 'non-GMO' Compliant            | Input Needed            |          |
| Halal                          | Input Needed            |          |
| Peanut Free Facility Compliant | Input Needed            |          |
| Proposition 65 Eligible        | Input Needed            |          |

At the bottom of the Questionnaire is the "Save" button. We advise that you use it periodically as you add your responses into the eQ. You can use the "Save & Close" button to save the specification for another working session if you can't complete it in one sitting.

When you click this button, a pop-up window will open (see the bottom of this slide.) There is a link in the pop-up that you can click to return directly to the eQ or you can return to the eQ via the Supplier Portal.

### Send Now or Save?

Please submit as formal response to the Supplier Questionnaire

Completed - Send to Kroger Co.

Thank you for your participation.

I have not completed the Questionnaire.

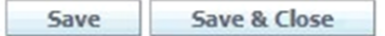

Any changes you have made will be saved. You may return to this questionnaire using the URL/address sent to you via email. You will be required to enter the password you established when you entered the Ouestionnaire for the first time.

Thank you for your participation.

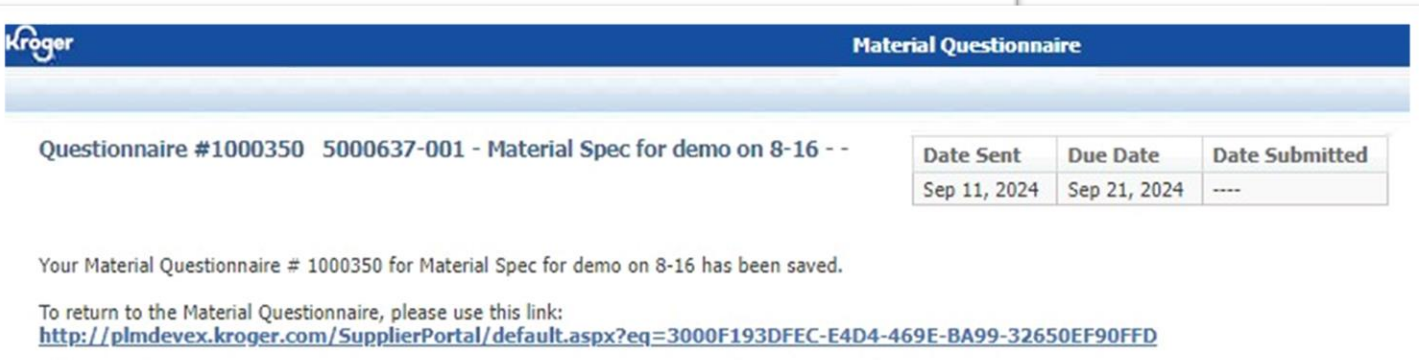

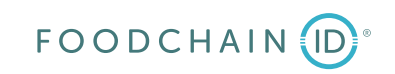

| Value     Comments       N/A not Kosher eligible     Input Needed       Input Needed     Input Needed | ready.<br>If you click on it and one of the<br>completed, you will see the error                        |
|----------------------------------------------------------------------------------------------------|----------------------------------------------------------------------------------------------------|
| N/A not Kosher eligible<br>Input Needed<br>Input Needed                                               | If you click on it and one of the completed, you will see the error                                     |
| Input Needed Input Needed                                                                             | completed, you will see the error                                                                       |
| Input Needed                                                                                          |                                                                                                    |
|                                                                                                    | a and the eQ will not submit to K                                                                       |
| Input Needed                                                                                          | required field.                                                                                         |
| Input Needed                                                                                          | , oquinou noturi                                                                                        |
| Input Needed                                                                                          |                                                                                                    |
| Input Needed                                                                                          |                                                                                                    |
| Input Needed                                                                                          |                                                                                                    |
|                                                                                                    | Input Needed Input Needed Input Needed Input Needed Input Needed Input Needed Input Needed Input Needed |

Ouestionnaire for the first time.

At the bottom of the Questionnaire is the "Completed - Send to Kroger Co." button. When the eQ is completed and ready to send to Kroger you will click on this button. At the top of you are ready to submit the e "OK" button if you are

equired fields has not been message on the next slide oger until you update the

22

Are you sure you have completed the Questionnaire and are ready to submit it for review?

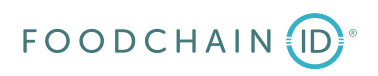

Cancel

| croger                                               |                                                                                                    |                                  |                                      | Ма                                         | terial Question                                                    | naire                                                      |                                         |                                                                                     |
|------------------------------------------------------|----------------------------------------------------------------------------------------------------|----------------------------------|--------------------------------------|--------------------------------------------|--------------------------------------------------------------------|------------------------------------------------------------|-----------------------------------------|-------------------------------------------------------------------------------------|
| Cannot<br>In the                                     | <b>or</b><br>t submit questionnaire<br>Allergens section, Egg does not have a value.                                                                                                    |                                  | 7-                                   |                                            |                                                                    |                                                            | Er<br>up<br>Kr                          | for notification that a field(s) must be dated to submit the Questionnaire to oger. |
| Questionna                                           | aire #1000350 5000637-001 - Materia                                                                                                    | ar spec to                       | r demo or                            | 8-16                                       | Date Sent                                                          | Due Date                                                   | Date Submitted                          |                                                                                     |
|                                                      |                                                                                                    |                                  |                                      |                                            | Sep 11, 2024                                                       | Sep 21, 2024                                               |                                         |                                                                                     |
| About the<br>This Raw I<br>request to<br>supply or b | e Kroger Manufacturing Raw Material Spe<br>Material Specification Questionnaire was sent by<br>provide information about goods that your com<br>be in consideration to supply to Kroger Manufac | the Kroge<br>pany may<br>turing. | Process:<br>er Co. as a<br>currently | Please revie<br>requested s<br>Questionnal | ns<br>w and complete t<br>pecification for th<br>ire must be compl | he form below to<br>e product named<br>leted for each indi | submit the<br>above. One<br>vidual item |                                                                                     |
| Allergens                                            |                                                                                                    |                                  |                                      |                                            |                                                                    |                                                            |                                         |                                                                                     |
| Allergens                                            |                                                                                                    |                                  | Max / 100                            | g                                          | Source                                                             |                                                            |                                         |                                                                                     |
| Crustaceans                                          | Present 🗌 May Contain 🗌 Absent                                                                                                    | <=                               | 1.00000                              | µg 🗸                                       | Test                                                               |                                                            | *                                       |                                                                                     |
| Egg                                                  | Present May Contain Absent                                                                                                    |                                  |                                      |                                            |                                                                    |                                                            | *                                       |                                                                                     |
| Fish                                                 | 🗌 Present 🗌 May Contain 🗹 Absent                                                                                                    |                                  |                                      |                                            |                                                                    |                                                            | *                                       |                                                                                     |
| Milk                                                 | 🗌 Present 🗌 May Contain 🗹 Absent                                                                                                    |                                  |                                      |                                            |                                                                    |                                                            | *                                       | Example field in the Ouestionnaire that                                             |
| Peanut                                               | 🗌 Present 🗌 May Contain 🗹 Absent                                                                                                    |                                  |                                      |                                            |                                                                    |                                                            | *                                       | must be updated before attempting to                                                |
| Sesame                                               | 🗌 Present 🗌 May Contain 🗹 Absent                                                                                                    |                                  |                                      |                                            |                                                                    |                                                            | *                                       | submit the eQ again.                                                                |
| Soy                                                  | 🗌 Present 🗌 May Contain 🗹 Absent                                                                                                    |                                  |                                      |                                            |                                                                    |                                                            | *                                       |                                                                                     |
| Wheat                                                | 🗌 Present 🗌 May Contain 🗹 Absent                                                                                                    |                                  |                                      |                                            |                                                                    |                                                            | *                                       |                                                                                     |
| Add New                                              |                                                                                                    |                                  |                                      |                                            |                                                                    |                                                            |                                         | © FoodChain ID 2024 PAGE 39                                                         |

|   |                                | Value                   | Comments |
|---|--------------------------------|-------------------------|----------|
| 1 | Kosher Status                  | N/A not Kosher eligible |          |
| 2 | Organic Status                 | Input Needed            |          |
| 3 | RTE Compliant                  | Input Needed            |          |
| 4 | BE Disclosure Required         | Input Needed            |          |
| 5 | 'non-GMO' Compliant            | Input Needed            |          |
| 6 | Halal                          | Input Needed            |          |
| 7 | Peanut Free Facility Compliant | Input Needed            |          |
| 8 | Proposition 65 Eligible        | Input Needed            |          |

Once the required information has been provided, click the "Completed - Send to Kroger Co." button again. Once you do this the pop-up screen below will display and you will receive a confirmation email that you have submitted the Questionnaire to Kroger. Kroger will also receive a notification email that you submitted the eQ.

\*\*

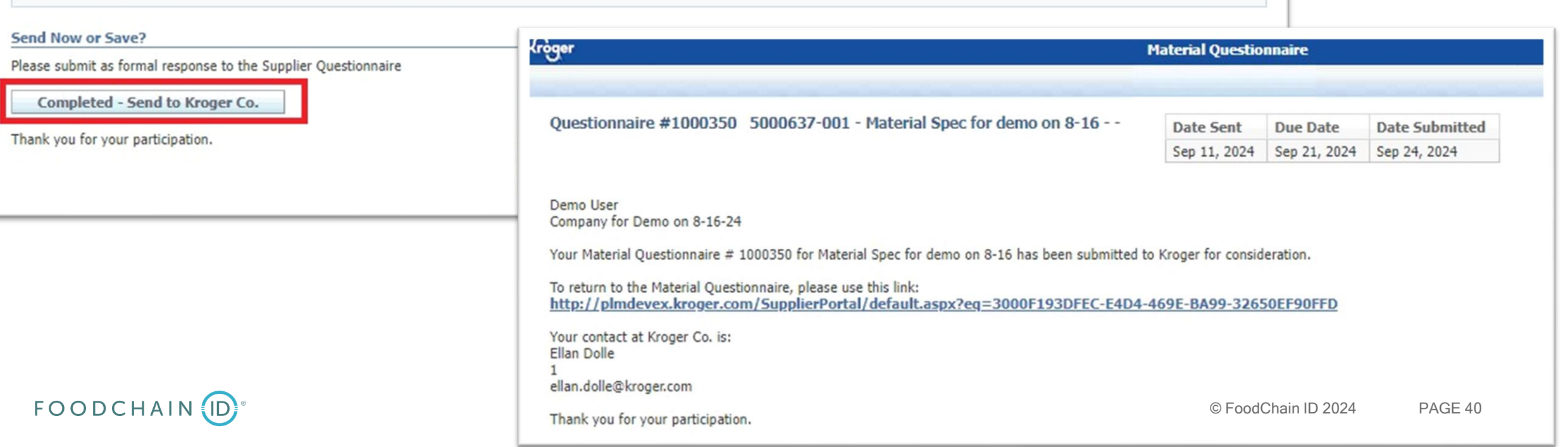

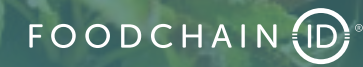

| Specification and Document Hanagement       EQ<br>eQuestionnaire       DRL<br>Document Repository Hanagement         Welcome to The Kroger Company Specification Portal.       Welcome to The Kroger Company Specification Portal.         This is an interactive site between Kroger and our suppliers of both Kroger Manufacturing raw materials and Our Brands finished goods to create and maintain accurate specifications.         As a current/prospective supplier to Kroger, you are responsible for submitting, verifying, and updating accurate information for the goods documented in this database. Please refer to PLM notification emails and you         You also have access to view any approved specifications for products you are currently selling to Kroger in the Specifications & Documents module of the Specification Portal, so please periodically review your specification support, please call 1-84-277-6165 and say 'P4P'. Additional training materials can be found at         ***Please Note**: If you are selected to produce an item you must be properly setup and in compliance in Kroger's Supplier Hub. Please verify that your profile(s) and contact information are current there.         All flems         ***Please Note**: If you are selected to produce an item you must be properly setup and in compliance in Kroger's Supplier Hub. Please verify that your profile(s) and contact information are current there.         All terms       You are selected to produce an item you must be properly setup and in compliance in Kroger's Supplier Mub. Please verify that your profile(s) and contact information are current there.         ************************************                                                                                                    | règer                    |              |                      |                           |                       |                                 |                 |                    |                   |                        | Home                 |                      |             |
|----------------------------------------------------------------------------------------------------|--------------------------|--------------|----------------------|---------------------------|-----------------------|---------------------------------|-----------------|--------------------|-------------------|------------------------|----------------------|----------------------|-------------|
| Welcome to The Kroger Company Specification Portal.         This is an interactive site between Kroger and our suppliers of both Kroger Manufacturing raw materials and Our Brands finished goods to create and maintain accurate specifications.         As a current/prospective supplier to Kroger, you are responsible for submitting, verifying, and updating accurate information for the goods documented in this database. Please refer to PLM notification emails and you         You also have access to view any approved specifications for products you are currently selling to Kroger in the Specifications & Documents module of the Specification Portal, so please periodically review your specification support, please call 1-844-2277-6165 and say 'P4P', Additional training materials can be found at         ***Please Note**: If you are selected to produce an item you must be properly setup and in compliance in Kroger's Supplier Hub. Please verify that your profile(s) and contact information are current there.         All ferms         ****       This is a further in the sourcing #*         ****       Sourcing #*         ****       Sourcing #*         ****       Sourcing #*         ****       Sourcing #*         *****       Sourcing #*         *****       Sourcing #*         ******       Sourcing #*         *******       Sourcing #*         ************************************                                                                                                    | Specs &<br>Specification | Doc<br>and D | C <b>S</b><br>locume | ent Management            |                       | eQ<br>eQuestionnaire            |                 |                    |                   | DRL<br>Document R      | lepository Manag     | ement                |             |
| This is an interactive site between Kroger and our suppliers of both Kroger Manufacturing raw materials and Our Brands finished goods to create and maintain accurate specifications.<br>As a current/prospective supplier to Kroger, you are responsible for submitting, verifying, and updating accurate information for the goods documented in this database. Please refer to PLM notification emails and you You also have access to view any approved specifications for products you are currently selling to Kroger in the Specifications & Documents module of the Specification Portal, so please periodically review your specifi For application support, please call 1-844-277-6165 and say 'P4P', Additional training materials can be found at www.thekroger.co.com/vendors-suppliers. **Please Note**: If you are selected to produce an item you must be properly setup and in compliance in Kroger's Supplier Hub. Please verify that your profile(s) and contact information are current there. Action Dashboard All Spec Approvals All Spec Approvals All Spe | Welcome to 1             | The Kr       | oger Co              | ompany Specificatio       | on Portal.            |                                 |                 |                    |                   |                        |                      |                      |             |
| As a current/prospective supplier to Kroger, you are responsible for submitting, verifying, and updating accurate information for the goods documented in this database. Please refer to PLM notification emails and you<br>You also have access to view any approved specifications for products you are currently selling to Kroger in the Specifications & Documents module of the Specification Portal, so please periodically review your specific application support, please call 1-844-277-6165 and say 'P4P'. Additional training materials can be found at<br>www.thekrogerco.com/vendors-suppliers.  **Please Note**: If you are selected to produce an item you must be properly setup and in compliance in Kroger's Supplier Hub. Please verify that your profile(s) and contact information are current there.  Action Dashboard  All items  * All Spec Approvals  (5) NEW 1 & Sourcing # Name                                                                                                    | This is an inter         | active s     | ite betv             | veen Kroger and our s     | uppliers of both Kro  | ger Manufacturing raw mater     | ials and Our B  | rands finished go  | ods to create and | maintain accurate s    | pecifications.       |                      |             |
| You also have access to view any approved specifications for products you are currently selling to Kroger in the Specifications & Documents module of the Specification Portal, so please periodically review your specification support, please call 1-944-277-5165 and say 'P4P'. Additional training materials can be found at<br>**Please Note**: If you are selected to produce an item you must be properly setup and in compliance in Kroger's Supplier Hub. Please verify that your profile(s) and contact information are current there.  Action Dashboard  All items  * All Spec Approvals  Spec Approvals  Spec App   | As a current/pr          | ospecti      | ve supp              | olier to Kroger, you are  | e responsible for sub | nitting, verifying, and updati  | ng accurate inf | ormation for the   | goods document    | ed in this database.   | Please refer to PLM  | notification emails  | and your    |
| For application support, please call 1-844-277-6165 and say 'P4P', Additional training materials can be found at<br>**Please Note**: If you are selected to produce an item you must be properly setup and in compliance in Kroger's Supplier Hub. Please verify that your profile(s) and contact information are current there. Action Dashboard All items<br>* ALL Spec Approvals<br>(5)                                                                                                    | íou also have a          | access       | to view              | any approved specific     | ations for products y | ou are currently selling to Kro | oger in the Spe | ecifications & Doc | uments module (   | of the Specification P | ortal, so please per | iodically review you | ur specifir |
| ***Please Note**: If you are selected to produce an item you must be properly setup and in compliance in Kroger's Supplier Hub. Please verify that your profile(s) and contact information are current there.         Action Dashboard         All items         ★ All       Spec Approvals         (5)       - < < <                                                                                                    | For application          | suppor       | t, pleas             | e call 1-844-277-6165     | and say 'P4P'. Addi   | ional training materials can b  | e found at      |                    |                   |                        |                      |                      |             |
| Spec Approvals       Sourcing #v       Name       Type       Status       Amber       Red       -v       - v       - v                                                                                                    | www.thekroo              | gerco.o      | com/ve               | <u>endors-suppliers</u> . |                       |                                 |                 |                    |                   |                        |                      |                      |             |
| All items       Spec Approvals       Number       Sourcing #       Name       Type       Status       Amber       Red       -       -       -       -       -       -       -       -       -       -       -       -       -       -       -       -       -       -       -       -       -       -       -       -       -       -       -       -       -       -       -       -       -       -       -       -       -       -       -       -       -       -       -       -       -       -       -       -       -       -       -       -       -       -       -       -       -       -       -       -       -       -       -       -       -       -       -       -       -       -       -       -       -       -       -       -       -       -       -       -       -       -       -       -       -       -       -       -       -       -       -       -       -       -       -       -       -       -       -       -       -       -       -       -       -       -       -                                                                                                    | **Please Not             | e**: If      | f you an             | e selected to produce     | an item you must b    | properly setup and in comp      | liance in Kroge | r's Supplier Hub.  | Please verify tha | t your profile(s) and  | contact information  | are current there.   |             |
| ★ ALL       Spec Approvals         (5)       -       -       Number       Sourcing #       Name       Type       Status       Amber       Red       -       -       -       -       -       -       -       -       -       -       -       -       -       -       -       -       -       -       -       -       -       -       -       -       -       -       -       -       -       -       -       -       -       -       -       -       -       -       -       -       -       -       -       -       -       -       -       -       -       -       -       -       -       -       -       -       -       -       -       -       -       -       -       -       -       -       -       -       -       -       -       -       -       -       -       -       -       -       -       -       -       -       -       -       -       -       -       -       -       -       -       -       -       -       -       -       -       -       -       -       -       -       -                                                                                                    | All items                | board        |                      |                           |                       |                                 |                 |                    |                   |                        |                      |                      |             |
| (5)       -       •       Number       Sourcing #       Name       Type       Status       Amber       Red       -       -         NEW       1       40       5011713-003       5135153       000000 - DARK COCOA       Material       Supplier       Oct 12, 2024       Oct 17, 2024       Image: Constituent of the status         (1)       -       -       -       -       -       -       -       -       -       -       -       -       -       -       -       -       -       -       -       -       -       -       -       -       -       -       -       -       -       -       -       -       -       -       -       -       -       -       -       -       -       -       -       -       -       -       -       -       -       -       -       -       -       -       -       -       -       -       -       -       -       -       -       -       -       -       -       -       -       -       -       -       -       -       -       -       -       -       -       -       -       -       -       -       -<                                                                                                    | ★ ALL                    | Spec A       | pproval              | ls                        |                       |                                 |                 |                    |                   |                        |                      |                      |             |
| NEW         1         4         5011713-003         5135153         000000 - DARK COCOA         Material         Supplier         Oct 12, 2024         Oct 17, 2024           (1)         2         4         5011713-0         5135153         000000 - DARK COCOA         Material         Supplier         Oct 12, 2024         Oct 17, 2024         Image: Construction of the supplication of the supplication of the suplication of                                                                                                    | (5)                      | - 🗸          | - 🗸                  | Number 🔻 🔻                | Sourcing #v           | Name                            | ▽               | Type 🔻             | Status 🔻          | Amber 🔻                | Red 🔻                |                      |             |
| (1)<br>⊘ DUE 2 🇳 5011713-0                                                                                                    | NEW                      | 1            | 4                    | 5011713-003               | 5135153               | 000000 - DARK COCOA             |                 | Material           | Supplier          | Oct 12, 2024           | Oct 17, 2024         |                      |             |
|                                                                                                    | (1)<br>() DUE            | 2            | 4                    | 5011713-0                 |                       |                                 |                 |                    |                   |                        |                      |                      |             |
|                                                                                                    |                          |              |                      | Actio                     | on Items Specificat   | on(s) Documents                 |                 |                    |                   |                        |                      |                      |             |
| Action Items Specification(s) Documents                                                                                                    |                          |              |                      |                           | Course Critoria       |                                 |                 |                    |                   |                        |                      |                      |             |

You can process a Spec Review from either the Home screen (under the Action Dashboard) or the Specs & Docs screen (Action Items tab.) The first thing you want to do before approving or rejecting the Specification is to print it out and review the information in the spec. You can do this per the guidance in slides 23-25. Next, click on the pencil icon for the Specification that is required for you to review and the pop-up screen on the next slide will be displayed.

| umber 🦁 Sourcing #🔻                        | Name                                                                                                    | ⊽ Type ⊽                                                                                                    | Status 🔻 Amber 🤜                                                                                                    | > Red ⊽ -⊽ - ⊽                                                                                                    |                                                                                                    |                                                                                                    |                                                                                                    |                                                                                                    |                                                                                                    |                                                                                                    |
|--------------------------------------------|----------------------------------------------------------------------------------------------------|----------------------------------------------------------------------------------------------------|----------------------------------------------------------------------------------------------------|----------------------------------------------------------------------------------------------------|----------------------------------------------------------------------------------------------------|----------------------------------------------------------------------------------------------------|----------------------------------------------------------------------------------------------------|----------------------------------------------------------------------------------------------------|----------------------------------------------------------------------------------------------------|----------------------------------------------------------------------------------------------------|
| 011713-003 5135153                         | 000000 - DARK COCOA                                                                                                    | Material                                                                                                    | Supplier Oct 12, 2024                                                                                                    | Oct 17, 2024                                                                                                    |                                                                                                    |                                                                                                    |                                                                                                    |                                                                                                    |                                                                                                    |                                                                                                    |
|                                            |                                                                                                    | Constitution                                                                                                    | Davian                                                                                                    |                                                                                                    |                                                                                                    |                                                                                                    |                                                                                                    |                                                                                                    |                                                                                                    |                                                                                                    |
| J11/13-C                                   |                                                                                                    |                                                                                                    |                                                                                                    |                                                                                                    |                                                                                                    | Hon                                                                                                    | ne Specifications & Documents                                                                                                    | eQ Reference Library                                                                                                    | Help Profile and Pre                                                                                                    | erences Log C                                                                                                    |
|                                            |                                                                                                    |                                                                                                    |                                                                                                    |                                                                                                    |                                                                                                    |                                                                                                    |                                                                                                    |                                                                                                    |                                                                                                    |                                                                                                    |
| Action Items Specifics                     | tion(s) Documents                                                                                                    |                                                                                                    |                                                                                                    |                                                                                                    |                                                                                                    |                                                                                                    |                                                                                                    |                                                                                                    |                                                                                                    |                                                                                                    |
| neuon reins opeenee                        | cion(s) bocamenes                                                                                                    |                                                                                                    |                                                                                                    |                                                                                                    |                                                                                                    |                                                                                                    |                                                                                                    |                                                                                                    |                                                                                                    |                                                                                                    |
| V Search Criteria                          |                                                                                                    |                                                                                                    |                                                                                                    |                                                                                                    |                                                                                                    |                                                                                                    |                                                                                                    |                                                                                                    |                                                                                                    |                                                                                                    |
| Item #                                     | At Contains                                                                                                    |                                                                                                    |                                                                                                    | 4                                                                                                    |                                                                                                    |                                                                                                    |                                                                                                    |                                                                                                    |                                                                                                    |                                                                                                    |
|                                            | Contains                                                                                                    | * 70                                                                                                    |                                                                                                    | ¥                                                                                                    |                                                                                                    |                                                                                                    |                                                                                                    |                                                                                                    |                                                                                                    |                                                                                                    |
| See All Items                              |                                                                                                    |                                                                                                    |                                                                                                    | Reset Search                                                                                                    |                                                                                                    |                                                                                                    |                                                                                                    |                                                                                                    |                                                                                                    |                                                                                                    |
| Search Results Exp                         | port                                                                                                    |                                                                                                    |                                                                                                    |                                                                                                    |                                                                                                    |                                                                                                    |                                                                                                    |                                                                                                    |                                                                                                    |                                                                                                    |
| Spec Name                                  | 1                                                                                                    | Source Company                                                                                                    | Source Facility                                                                                                    | Receiving Facilities                                                                                                    | Sourcing Status                                                                                                    | Item #                                                                                                    | Sourcing Documentation                                                                                                    |                                                                                                    |                                                                                                    |                                                                                                    |
| 000000 - DARK COCC<br>(5011713-003 - Appro | ved)                                                                                                    | AU TEST                                                                                                    | AU TEST                                                                                                    | AU TEST                                                                                                    | Supplier Review                                                                                                    | 555555                                                                                                    |                                                                                                    |                                                                                                    |                                                                                                    |                                                                                                    |
| 000000 - DARK COCC                         | ACC ACC ACC ACC ACC ACC ACC ACC ACC ACC                                                                                                    | AU TEST                                                                                                    | AU TEST - Newname                                                                                                    | 001 - knake v6115 test                                                                                                    | Supplier Review                                                                                                    | XXXXX                                                                                                    |                                                                                                    |                                                                                                    |                                                                                                    |                                                                                                    |
|                                            | Imber     Sourcing #↓       111713-003     5135153       111713-0     5135153       I11713-0     Action Items       Action Items     Specifica       ✓ Search Criteria     Item #       See All Items     Search Results       Spec Name     000000 - DARK COCC (5011713-003 - Appro       000000 - DARK COCC     000000 - DARK COCC | Imber         Sourcing #         Name           11713-003         5135153         000000 - DARK COCOA           111713-0         Action Items         Specification(s)         Documents           ✓         Search Criteria         ✓         Contains           Search Results         Export         Spec Name         3           Op0000 - DARK COCOA         (5011713-003 - Approved)         000000 - DARK COCOA         4 | Action Items         Specification(s)         Documents           I1713-003         5135153         000000 - DARK COCOA         Material           I1713-0         Frankford         Frankford         Frankford           I11713-0         Action Items         Specification(s)         Documents           I11713-0         Search Criteria         Image: Specification (s)         Documents           I11713-0         Search Criteria         Image: Specification (s)         Documents           Search Results         Specification (s)         Documents         Image: Specification (s)         Image: Specification (s)           Search Results         Export         Source Company         Image: Source Company         Image: Source Company           Obooon - DARK COCOA         AU TEST         Image: Source Company         Image: Source Company | Imber       Sourcing #       Name       Type       Status       Amber         11713-003       5135153       000000 - DARK COCOA       Material       Supplier       Oct 12, 2024         11713-0       5135153       000000 - DARK COCOA       Material       Supplier       Oct 12, 2024         11713-0       Faction Items       Specification(s)       Documents       Specification(s)       Documents         ✓       Search Criteria       ✓       Contains       ✓       %         Search Results       Export       Source Company       Source Facility         000000 - DARK COCOA       AU TEST       AU TEST       AU TEST | Imber       Sourcing #       Name       Type       Status       Amber       Red       -       -         11713-003       5135153       000000 - DARK COCOA       Material       Supplier       Oct 12, 2024       Oct 17, 2024       Image: Contains       Continue         11713-003       Search Criteria       Search Criteria       Search Criteria       Image: Contains       %       %       Search       Search         Search Results       Egget       Search       Search       Search       Search       Search         Spec Name       Source Company       Source Facility       Receiving Facilities       AU TEST       AU TEST       AU TEST       AU TEST       AU TEST       AU TEST       Out - knake - v6115 test | Imber         Sourcing #         Name         Type         Status         Amber         Red         Image: Constant of the status           11713-003         513513         000000 - DARK COCOA         Material         Supplier         Oct 12, 2024         Oct 17, 2024         Image: Constant of the status         Image: Constant of the status         Image: Constatus         Image: Co | Inder         Sourcing #         Name         Type         Status         Amber         Red         -         -         -         -         -         -         -         -         -         -         -         -         -         -         -         -         -         -         -         -         -         -         -         -         -         -         -         -         -         -         -         -         -         -         -         -         -         -         -         -         -         -         -         -         -         -         -         -         -         -         -         -         -         -         -         -         -         -         -         -         -         -         -         -         -         -         -         -         -         -         -         -         -         -         -         -         -         -         -         -         -         -         -         -         -         -         -         -         -         -         -         -         -         -         -         -         -         - <t< td=""><td>Index       Sourcing #       Name       Type       Status       Amber       Red       Image: Construction of the status         11/13-003       513513       000000 - DARK COCOA       Material       Supplier       Oct 12, 2024       Oct 17, 2024       Image: Construction of the status       Image: Construction of the status         11/13-003       513513       000000 - DARK COCOA       Material       Supplier       Oct 12, 2024       Oct 17, 2024       Image: Construction of the status       Image: Construction of the status       Image: Constatus       Ima</td><td>sourcing #       Name       Type       Status       Amber       Red       Image: Contained and the status       Status       Amber       Red       Image: Contained and the status       Status       Amber       Red       Image: Contained and the status       Status       Red       Image: Contained and the status       Status       Red       Image: Contained and the status       Status       Red       Image: Contained and the status       Status       Red       Image: Contained and the status       Red       Image: Contained and the status       Red       &lt;</td><td>Inder       Sourcing #       Name       Type       Status       Amber       Red       Image: Control of the status         11713-003       5135153       00000 - DARK COCOA       Material       Supplier       Oct 12, 2024       Oct 17, 2024       Image: Control of the status       Home       Specifications &amp; Documents       eQ       Reference Lbray       Heip       Profile and Pack         Introl       Second contents       Contains       Yes       Second contents       Second contents       EQ       Reference Lbray       Heip       Profile and Pack         Introl       Second contents       Contains       Yes       Second contents       Second contents       Second contents       Second contents       Second contents       Second contents         Second Criteria       Second       Second contents       Yes       Second contents       Second contents</td></t<> | Index       Sourcing #       Name       Type       Status       Amber       Red       Image: Construction of the status         11/13-003       513513       000000 - DARK COCOA       Material       Supplier       Oct 12, 2024       Oct 17, 2024       Image: Construction of the status       Image: Construction of the status         11/13-003       513513       000000 - DARK COCOA       Material       Supplier       Oct 12, 2024       Oct 17, 2024       Image: Construction of the status       Image: Construction of the status       Image: Constatus       Ima | sourcing #       Name       Type       Status       Amber       Red       Image: Contained and the status       Status       Amber       Red       Image: Contained and the status       Status       Amber       Red       Image: Contained and the status       Status       Red       Image: Contained and the status       Status       Red       Image: Contained and the status       Status       Red       Image: Contained and the status       Status       Red       Image: Contained and the status       Red       Image: Contained and the status       Red       < | Inder       Sourcing #       Name       Type       Status       Amber       Red       Image: Control of the status         11713-003       5135153       00000 - DARK COCOA       Material       Supplier       Oct 12, 2024       Oct 17, 2024       Image: Control of the status       Home       Specifications & Documents       eQ       Reference Lbray       Heip       Profile and Pack         Introl       Second contents       Contains       Yes       Second contents       Second contents       EQ       Reference Lbray       Heip       Profile and Pack         Introl       Second contents       Contains       Yes       Second contents       Second contents       Second contents       Second contents       Second contents       Second contents         Second Criteria       Second       Second contents       Yes       Second contents       Second contents |

FOODCHAIN(ID)°

| Supplier Actions Cancel                                                                                                    |                                   | Click on "Approve/Reject." |
|----------------------------------------------------------------------------------------------------|-----------------------------------|----------------------------|
| Submit Changes<br>Provide your changes to the specificat <del>ion.</del><br>Approve/Reject<br>Approve or reject the specification. | Specification Approval            | Cancel                     |
|                                                                                                    | Approve/Reject                    |                            |
|                                                                                                    | Supplier Rejected  Vour comments: |                            |

When ready to submit, click on the blue arrow. Comments must be added in order to submit the reviewed specification. When you click on the blue arrow this will send an email notification to Kroger that you have either approved or rejected the specification. It will also move the specification from your Action Items to the Specification(s) tab on the Specifications & Documents page as seen on the next slide.

C Specification Approval Approve/Reject Supplier Rejected Your comments:

Incorrect Total Fat value

In this screen use the drop-down arrow to either select Approved or Rejected if you are a vendor of raw materials to Kroger Manufacturing. In the "Your comments" field you need to add something generic if the spec is approved; if it is rejected, tell why it's rejected (see the example below.)

> Note that if you are a vendor of finished goods (Kroger Labeled Product,) these statuses are called "Active" and "Supplier Rejected" as depicted in these images.

| © FoodChain ID 2024 PAGE 43 |
|-----------------------------|
|-----------------------------|

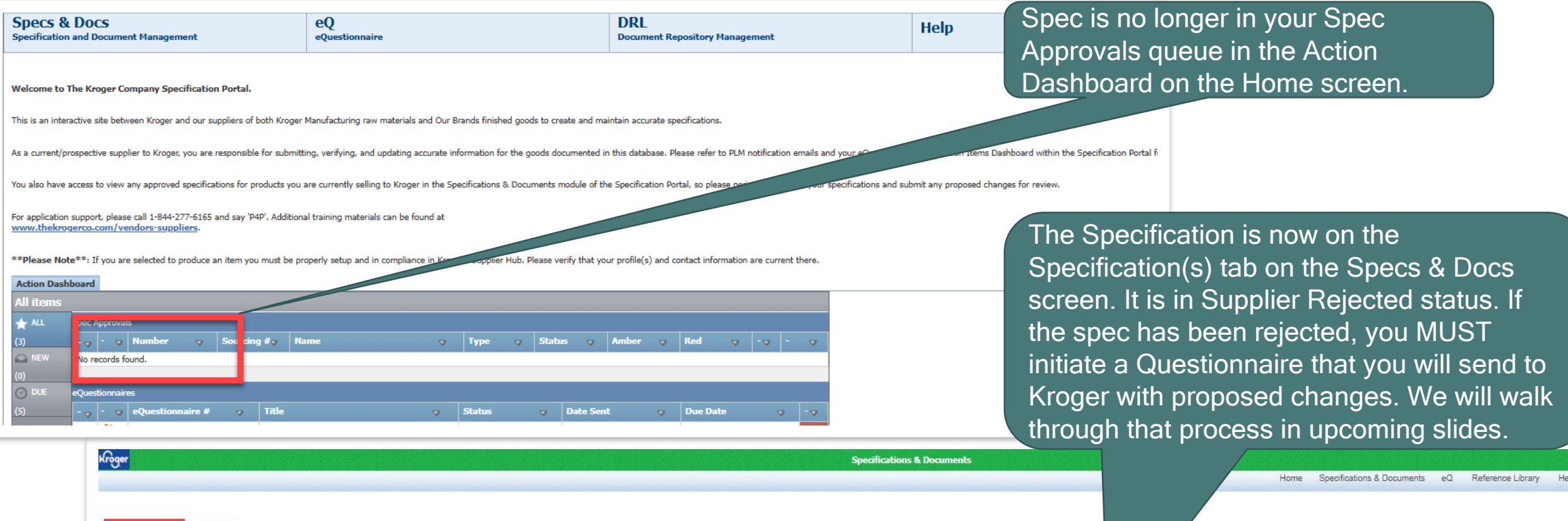

| Specification(s) Documents                           |                             |                   |                        |                 |        |                        |   |
|------------------------------------------------------|-----------------------------|-------------------|------------------------|-----------------|--------|------------------------|---|
| Group By: Receiving Facilities ♥ Order By: Spec Name | Refresh     Advanced Search |                   |                        |                 |        |                        |   |
| <u>v</u> ] 001 - knake v6115 test                    |                             |                   |                        |                 |        |                        |   |
| Spec Name                                            | Source Company              | Source Facility   | Receiving Facilities   | Sourcing Status | Item # | Sourcing Documentation |   |
| 1 000000 - DARK COCOA<br>(5011713-003 - Approved)    | AU TEST                     | AU TEST - Newname | 001 - knake v6115 test | Rejected        | X000X  |                        | Ø |

FOODCHAIN (ID)°

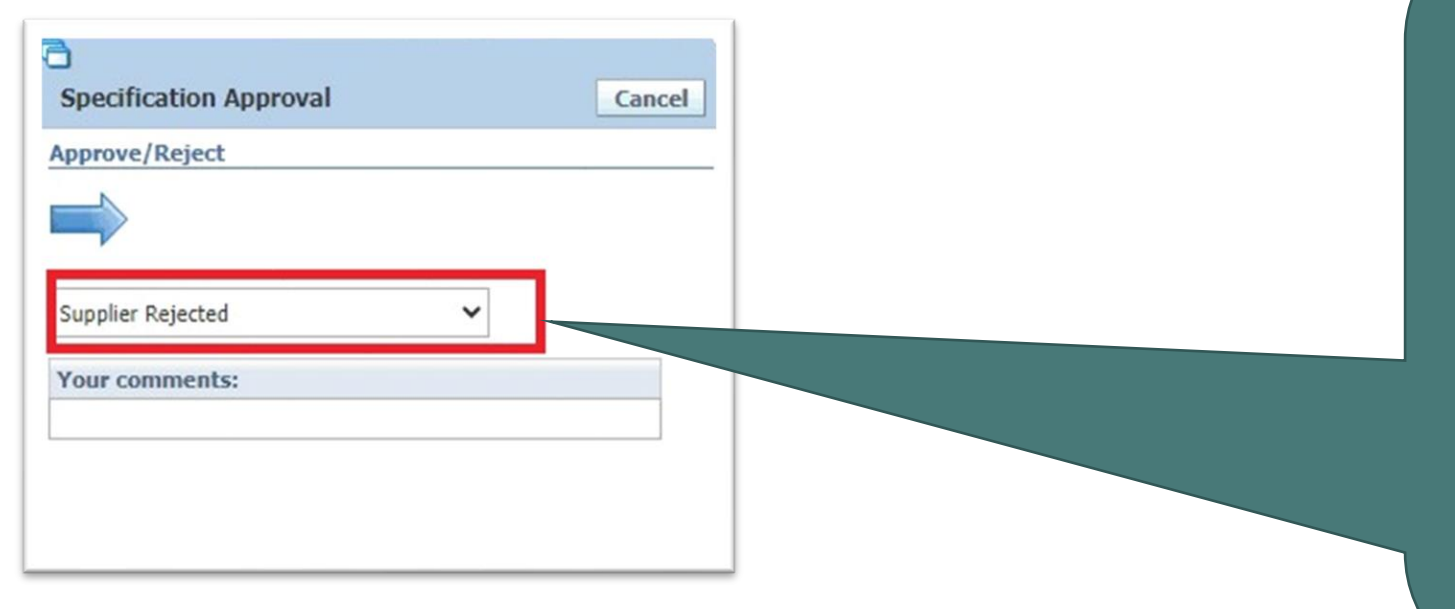

Please note that if you try to approve or reject the Specification and the drop-down menu is blank, or if you only see one possible selection for Approved or Rejected (Active or Supplier Rejected for finished goods vendors) then you will need to log out of the Spec Portal and log back in. This will generally only happen if you have been logged into the system for an extended period and Kroger has sent you a new version of the Specification to review in the interim.

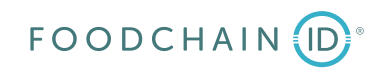

Requesting a change to an Approved **Specification or** Submitting changes to a **Rejected Specification via Supplier-Initiated** Questionnaires

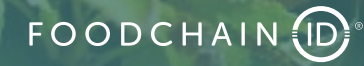

| Kròg | er                                                         |                             | Specifications               | s & Documents       |                   |                   |                              | Demo User |
|------|------------------------------------------------------------|-----------------------------|------------------------------|---------------------|-------------------|-------------------|------------------------------|-----------|
|      |                                                            |                             |                              | Home Specification  | is & Documents eC | Reference Library | Help Profile and Preferences | Log Out   |
|      |                                                            |                             |                              |                     |                   |                   |                              |           |
| Gro  | Documents       Dup By:     Receiving Facilities    Order  | By: Spec Name V Refresh     | Advanced Search              |                     |                   |                   |                              |           |
| ~    | Empty group data (Receiving Facilit                        | ies)                        |                              |                     |                   |                   |                              |           |
|      | Spec Name                                                  | Source Company              | Source Facility              | Receiving Facilitie | s Sourcing Sta    | itus Item #       | Sourcing Documentation       |           |
| 1    | Material Spec for demo on 8-16<br>(5000637-001 - Approved) | Company for Demo on 8-16-24 | Facility for Demo on 8-16-24 |                     | Approved          |                   |                              |           |
| 2    | Test for Demo on 8-16<br>(5000634-001 - Ready for Artwork) | Company for Demo on 8-16-24 | Facility for Demo on 8-16-24 |                     | Supplier Rejec    | ted               |                              |           |

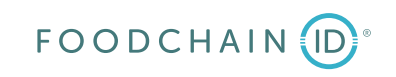

From the Specifications & Documents screen under the Specification(s) tab, the Specifications associated with your company can be viewed. By clicking on the "Pencil & Paper" icon you can submit changes to the Spec via an eQ that you initiate based on that Spec. This goes for either Specs that you have just reviewed and rejected or Specs that have previously been approved but now require updates based on changes to the Spec.

| Supplier Actions  Submit Changes Provide your changes to the specification  Search Sou  Search Co  Facility Name | rce: Facility V<br>criteria                                        | Click on Submit<br>the window belo | Changes<br>w will disp | button and<br>blay.                                                                                         | Search for the name of wildcard syn<br>Alternatively<br>select a difference of the results of the results of the resu | the relev<br>f the Fac<br>mbol) in<br>y, you c<br>erent cr<br>e searc | vant Facility by<br>cility or "%" (th<br>the free text b<br>an use the dro<br>iterion. Below<br>h. | y typing either<br>he system<br>box.<br>op-down arrow to<br>you can see the                                                                                                    |
|----------------------------------------------------------------------------------------------------|--------------------------------------------------------------------|------------------------------------|------------------------|----------------------------------------------------------------------------------------------------|----------------------------------------------------------------------------------------------------|-----------------------------------------------------------------------|----------------------------------------------------------------------------------------------------|----------------------------------------------------------------------------------------------------|
| Once you have the for which you was Questionnaire, you facility's row.                                           | ne Facility selected<br>nt to submit this<br>bu will click on that |                                    | Search Sour            | rce: Facility V<br>riteria<br>criteria<br>contractions<br>Facility Name<br>Facility for Demo on 8-16-<br>24 | ntains V % Company Name Company for Demo on 8-16-24                                                                                                    | City<br>Demolan                                                       | Reset<br>State/Province<br>Florida (US)                                                            | Done Cancel Cancel Canc |

| froger                                                                                                    |                                                                                                    | Trad                                                                                                    | e Questionnai                                                                                                    | re                                                    |                |                                                                                                    |
|----------------------------------------------------------------------------------------------------|----------------------------------------------------------------------------------------------------|----------------------------------------------------------------------------------------------------|----------------------------------------------------------------------------------------------------|-------------------------------------------------------|----------------|----------------------------------------------------------------------------------------------------|
| Questionnaire #1000375                                                                                                    | 5 5000634-001 - Test for Demo on 8-1                                                                                                    | 6                                                                                                    | Date Sent                                                                                                    | Due Date                                              | Date Submitted | A Questionnaire is generated based<br>on the Specification. You will see<br>fields in this eQ like those you viewe |
|                                                                                                    |                                                                                                    |                                                                                                    |                                                                                                    | Oct 04, 2024                                          |                | in slides 28 - 39                                                                                                  |
| This KLP Technical Specifica<br>to provide information abou<br>supply or be in consideratio<br>If you are not currently sup<br>request for information is n<br>a first step toward qualifyin<br>Please provide all informatio<br>detail. Failure to submit a re<br>delayed evalutation by the f<br>All information is considered | ation was sent by the Kroger Co. as a request<br>ut goods that your company may currently<br>on to supply Our Brands.<br>Oplying this product to The Kroger Co., this<br>not a contract or guarantee but is meant to be<br>ing a supplier relationship.<br>On requested below in the appropriate level of<br>esponse before the deadline could result in<br>Kroger Co.<br>d confidential between you and the Kroger Co. | Please review and<br>specification for t<br>completed for ear<br>A<br>minimicates that an<br>You may save you<br>CLOSE' button at<br>You may return to<br>via email. Do not<br>When completed,<br>the end of the for<br>questionnaire, ple<br>Development Scie | Sep 24, 2024 Oct 04, 2024<br>s<br>w and complete the form below to submit the requested<br>for the product named above. One Questionnaire must<br>r each individual item requested.<br>t an item is required.<br>e your progress at any time by clicking 'SAVE' or 'SAVE &<br>in at the end of the form.<br>urn to this form at any time by using the link that was see<br>not bookmark this page.<br>eted, click on "Completed - Send to Kroger Co." button a<br>le form. If you have any questions about completing this<br>e, please contact the Corporate Food Technology Product<br>t Scientist named as the Kroger Co. contact below. |                                                       |                |                                                                                                    |
| Supplier Contact                                                                                                    |                                                                                                    | Kroger Co. Contac                                                                                                    | ct                                                                                                    |                                                       |                |                                                                                                    |
| User, Demo<br>chris.vance@kroger.com<br>Reassign Contact                                                                                                    | Company for Demo on 8-16-24<br>,<br>USA                                                                                                    | Dolle, Ellan<br>ellan.dolle@kroger.c<br>1 Tel                                                                                                    | om                                                                                                    | Appl Support<br>1<br>Cincinnati, Ohio<br>54321<br>USA |                |                                                                                                    |

FOODCHAIN (D)

this eQ like those you viewed

|    |                       | Final per<br>Serving | % DV |   |    |                |                       |                       |    |
|----|-----------------------|----------------------|------|---|----|----------------|-----------------------|-----------------------|----|
| 1  | Serving Size          | 1                    |      | * |    |                |                       |                       |    |
| 2  | Calories              | 1                    |      | * |    | Nutriant       | Danal 20              | 16 (Trada Car         | if |
| 3  | Total Fat             | 1 g                  | 1%   | * |    | Nutrient       | Pallel - 20           | Final per             | 0  |
| 4  | Saturated Fat         | 1 g                  | 1%   | * |    |                |                       | Serving               | -  |
| 5  | Trans Fat             | 1 g                  |      | * | 1  | Serving        | Size                  | 1                     |    |
| 6  | Cholesterol           | 1 mg                 | 1%   | * | 2  | Calories       | 5                     | 1                     |    |
| 7  | Sodium                | 1 mg                 | 1%   | * | 3  | Total Fa       | it                    | 5 g                   | 1  |
| 8  | Total<br>Carbohydrate | 1 g                  | 1%   | * | 4  | Saturat        | ed Fat                | 1g                    | 1  |
| 9  | Dietary Fiber         | 1 g                  | 1%   | * | 5  | Chalast        |                       | 19                    |    |
| 10 | Total Sugars          | 1 g                  |      | * | 6  | Cholest        | eroi                  | Img                   | 1  |
| 11 | Added Sugars          | 1g                   | 1%   | * | 7  | Sodium         |                       | 1 mg                  | 1  |
| 12 | Protein               | 1g                   | 1%   | * | 8  | Total<br>Carbo |                       |                       |    |
|    |                       |                      |      |   | 9  | Dietar         | Supplier              | Contact               |    |
|    |                       |                      |      |   | 10 | Total !        | User, CV<br>chris.van | Test<br>ce@kroger.com |    |
|    |                       |                      |      |   |    | Added          |                       |                       |    |

After you have made these updates, remember ication Custom Section) to note what you changed in the "Comments" 6 DV field near the top of the eQ. This field will be marked as a required field, and you cannot submit the eQ without summarizing the changes 0% you are submitting. % 2 22 % 22 % Kroger Co. Contact CV Test Company Appl Support Vance, Chris chris.vance@kroger.com 1 Test Ave USA 8888888888 Tel Seattle, WA 98229 USA **Reassign Contact** Summary Information Comments:

> PAGE 50 © FoodChain ID 2024

\*

If you need to update data like the "Total Fat" nutrition value, you can do so by clicking in the appropriate cells and making changes. You can see the updated data in the second screenshot.

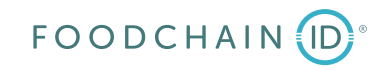

| Send Now or Save?<br>Please submit as formal response to the Supplier Qu<br>Completed - Send to Kroger Co.<br>Thank you for your participation. | estionnaire       I have not completed the Questionnaire.         Save       Save & Close         Any changes you have made will be saved. You may return to this questionnaire using the URL/address sent to you via email. You will required to enter the password you established when you entered to Questionnaire for the first time.         Are you sure you have completed the Questionnaire and are ready to submit it for review?         OK       Cancel | When you have completed your updates scroll to<br>the bottom of the Questionnaire and click on the<br>"Completed - Send to Kroger Co." button. Like<br>when you replied to an eQ you will be asked if you<br>are ready to submit the Questionnaire. Once you<br>click on "OK" you will see the Questionnaire<br>window which lets you know you submitted the eQ<br>You will also receive an email confirmation of the<br>submission and Kroger will receive an email<br>notification of the submission of the eQ you<br>initiated. |
|----------------------------------------------------------------------------------------------------|----------------------------------------------------------------------------------------------------|----------------------------------------------------------------------------------------------------|
|                                                                                                    | Kröger                                                                                                    | Trade Questionnaire                                                                                                    |
|                                                                                                    |                                                                                                    |                                                                                                    |
|                                                                                                    | Questionnaire #1000375 5000634-001 - Test for Demo on 8-16                                                                                                    | Date Sent Due Date Date Submitted                                                                                                    |
|                                                                                                    |                                                                                                    | Sep 24, 2024 Oct 04, 2024 Sep 24, 2024                                                                                                    |
|                                                                                                    | Demo User<br>Company for Demo on 8-16-24<br>Your Trade Questionnaire # 1000375 for Test for Demo on 8-16 has been submitt<br>To return to the Trade Questionnaire, please use this link:<br><u>http://plmdevex.kroger.com/SupplierPortal/default.aspx?eq=30007B3</u><br>Your contact at Kroger Co. is:                                                                                                    | ted to Kroger Co. for consideration.<br>397907-B95D-4ABA-BE1B-9DAA789006CF                                                                                                    |
| FOODCHAIN                                                                                                    | 1<br>ellan.dolle@kroger.com                                                                                                    | © FoodChain ID 2024 PAGE 51                                                                                                    |

## **Questions/Issues**

- If you have any Spec-related questions, please contact <u>cftintegrity@kroger.com</u>. Please be sure to include the name of your company and the Questionnaire #.
- If you have a need for technical support in the Spec Portal (e.g., login or performance issues,) please call 1-800-952-8889 and say 'P4P', or submit an email to <u>PLMSupportTeam-IBM@kroger.com.</u>

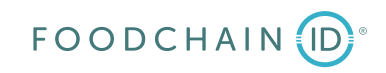